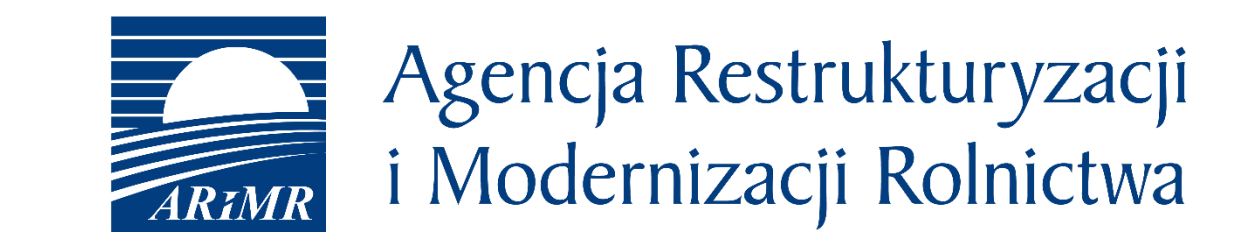

# eWniosekPlus - zmiany wdrożone na kampanię 2021 (OB.,ONW)

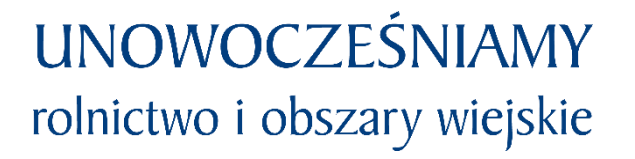

- Zmiany wdrożone we wrześniu 2020
- Zmiany wdrażane w roku 2021

- Opisy dla pól w oknie odzyskiwania hasła i zakładania konta
- Nieistniejące działki referencyjne (dodawanie, przegląd we wniosku, kolor czcionki)
- Deklaracja upraw na nieistniejących działkach referencyjnych
- Deklaracja EFA na nieistniejących działkach referencyjnych
- Błąd dotyczący nieprawidłowej powierzchni działki rolnej
- Przegląd powiadomień
- Wydruk wniosku
- Wyszukiwanie załączników
- Uprawa ekologiczna
- Konopie włókniste
- Termin wysiewu EFA14a
- CSV dla działek rolnych i elementów EFA
- Wyszukiwanie upoważnień (doradca)
- Panel LPIS całoroczny

• Opisy dla pól w oknie odzyskiwania hasła i zakładania konta

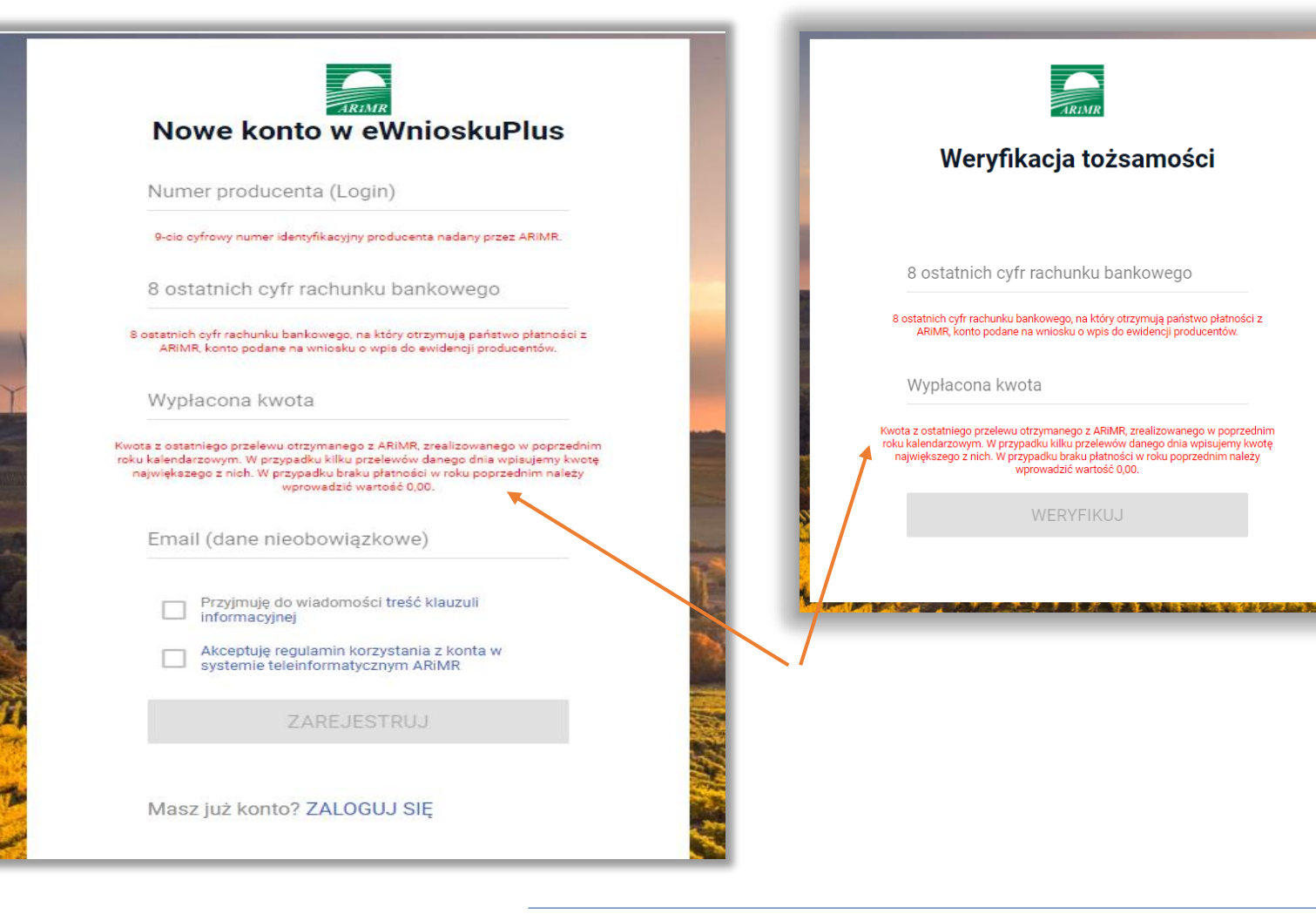

UNOWOCZEŚNIAMY rolnictwo i obszary wiejskie

Podczas zakładania nowego konta w aplikacji jak również w przypadku odblokowania konta (z wykorzystaniem opcji "nie pamiętasz hasła?") pod polami, które należy uzupełnić prezentowane są szczegółowe opisy dotyczące wprowadzanych danych.

## eWniosekPlus - zmiany wdrożone we wrześniu 2020

• Nieistniejące działki referencyjne (dodawanie, sposób wyświetlania, kolor czcionki)

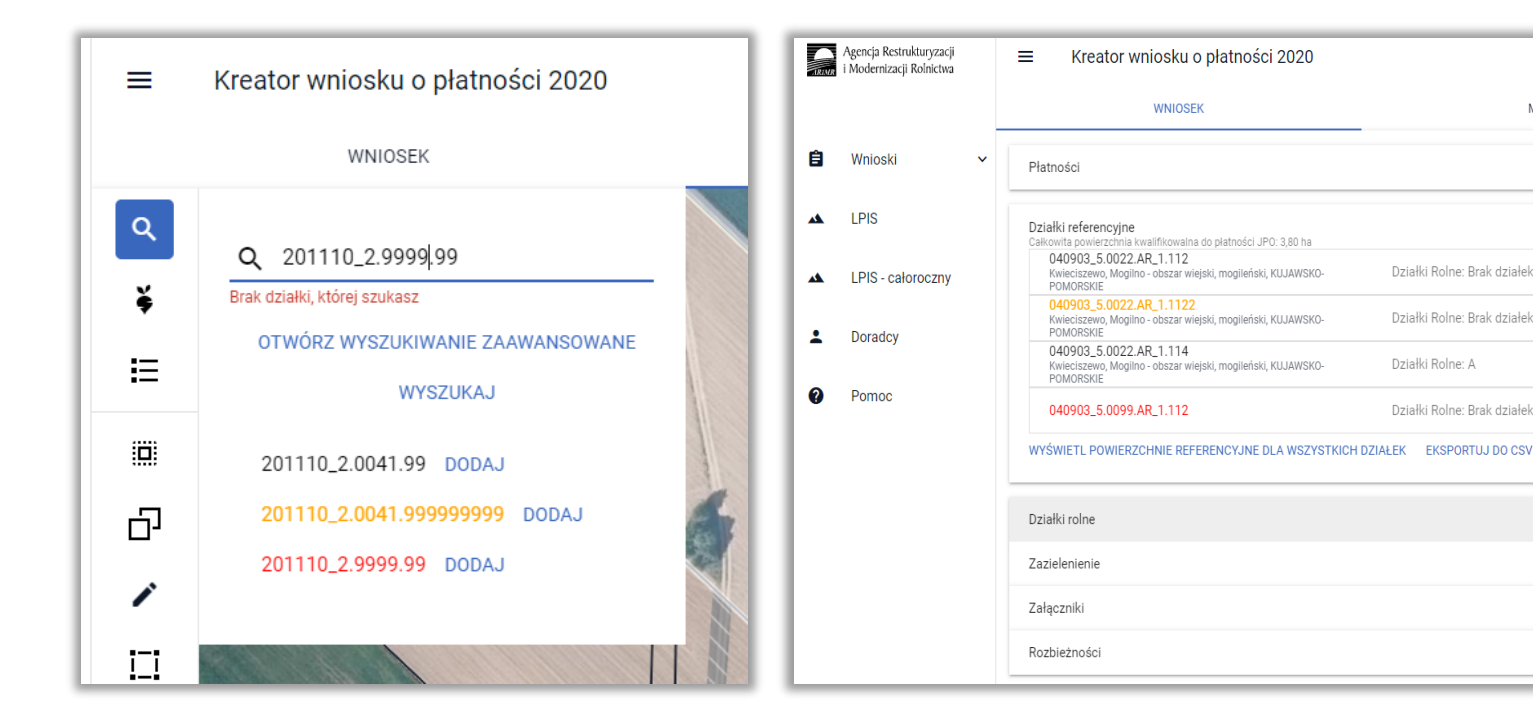

W zależności od występowania w bazie referencyjnej ARiMR (po przeprowadzonej przez aplikacji analizie) działki wyróżnione są kolorem na liście wyszukanych działek możliwych do dodania do gospodarstwa:

- jeżeli działka znajduje się/istnieje w bazie referencyjnej ARiMR jest ona wyświetlana na liście wyszukanych działek czarną czcionką
- jeżeli działki nie istnieją w bazie referencyjnej ARiMR zostaną wyróżnione kolorem:
  - pomarańczowym w przypadku, gdy dla danej działki pobrano dane opisowe dotyczące jej lokalizacji (tj. województwo, powiat, gminę, obręb) – np. działki po podziale, scaleniu
  - czerwonym w przypadku, gdy nie udało się pobrać danych opisowych działki - np.
     błędnie wpisany numer województwa, powiatu, gminy, obrębu lub zmiana numeru TERYT

## www.arimr.gov.pl

MAPA

• Nieistniejące działki referencyjne (dodawanie, sposób wyświetlania, kolor czcionki)

Działki "pomarańczowe" to takie działki, dla których potencjalny błąd w wyszukiwanym numerze TERYT najprawdopodobniej występuje w części numeru wskazującej na arkusz mapy bądź numer działki.

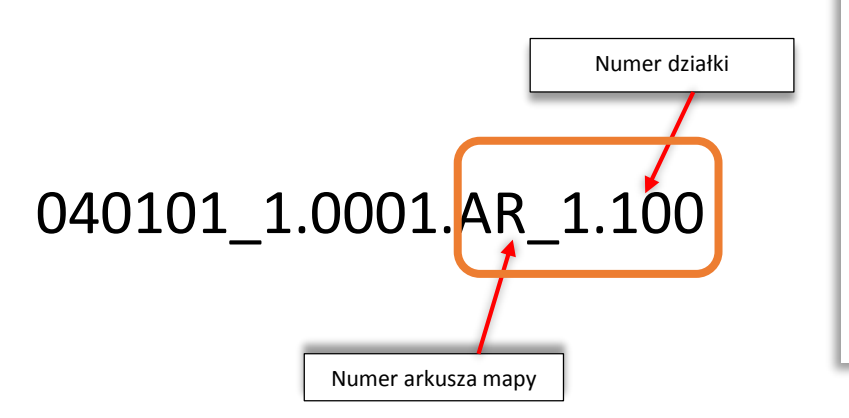

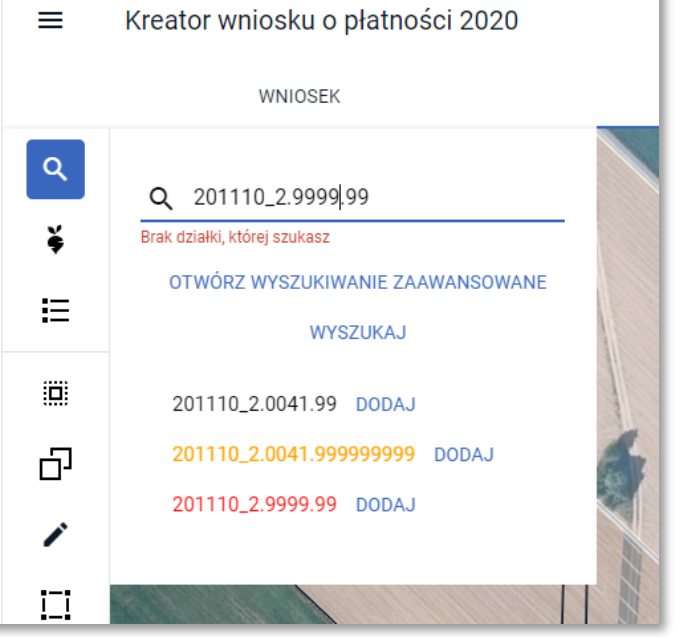

Działki "czerwone" to takie, dla których potencjalny błąd w wyszukiwanym numerze TERYT najprawdopodobniej występuje w części numeru odpowiadającej cyfrom wskazującym na województwo, powiat, gminę lub obręb.

**UNOWOCZEŚNIAMY** 

rolnictwo i obszary wiejskie

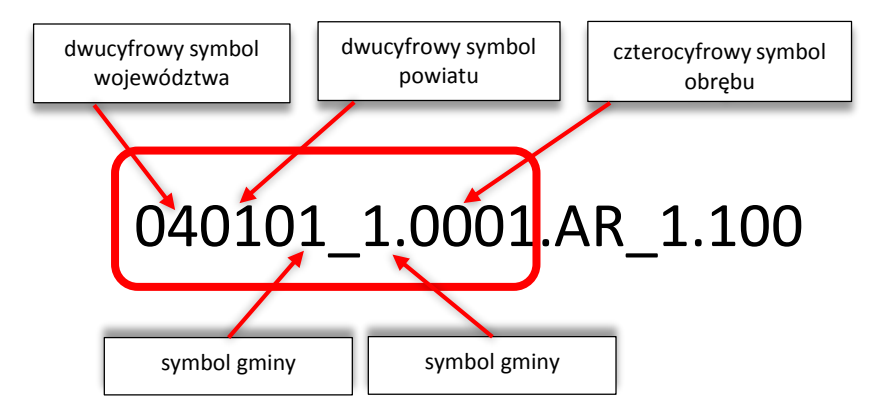

## eWniosekPlus - zmiany wdrożone we wrześniu 2020

• Deklaracja EFA na nieistniejących działkach referencyjnych

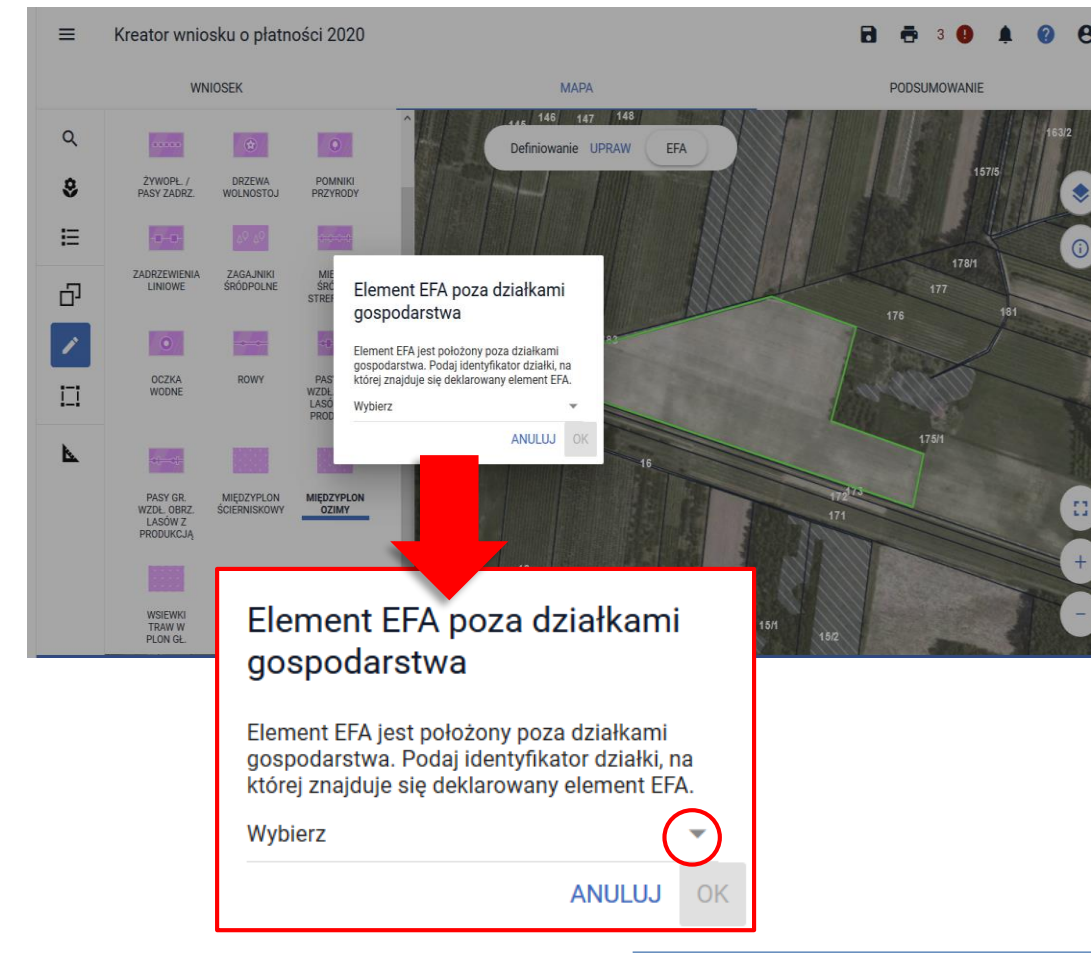

Po zakończeniu rysowania aplikacja wyświetla okno z komunikatem o położeniu elementu EFA poza działkami gospodarstwa, gdzie należy wybrać z listy właściwy TERYT działki referencyjnej. Lista dostępnych do wyboru działek referencyjnych jest zasilana na podstawie listy działek referencyjnych z gospodarstwa rolnego, przy czym obejmuje ona jedynie tzw. nieistniejące działki referencyjne (wyświetlane pomarańczową lub czerwoną czcionką) – nie ma konieczności wpisywania ręcznego identyfikatorów działek referencyjnych jak do tej pory.

## eWniosekPlus - zmiany wdrożone we wrześniu 2020

Błąd dotyczący nieprawidłowej powierzchni działki rolnej

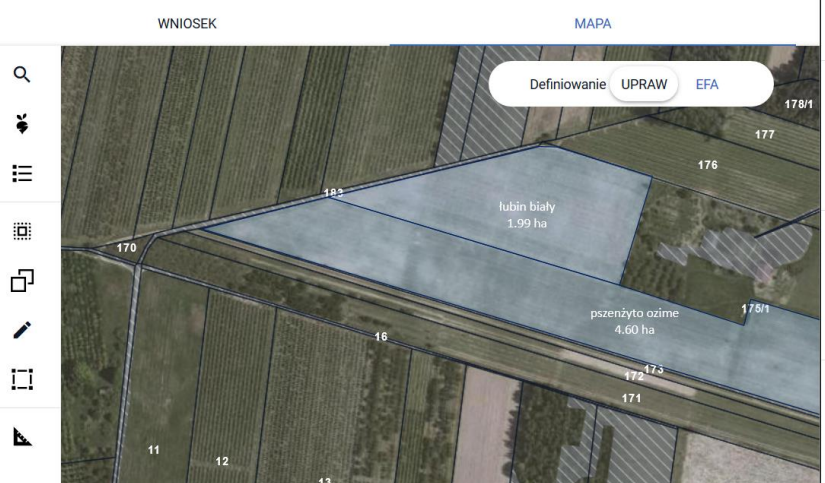

#### 🖻 🖶 6 🕒 🌲 🕜 🤅

zakradce iwara, w przypadku, gdy uziałka wchodzi w skład gospodarstwa, ale nie jest użytkowana rolniczo wniosek należy wysłać z błędem.

Na działce referencyjnej 140609\_2.0032.175/2 wyrysowano / zgłoszono uprawy, których łączna powierzchnia przekracza maksymalny kwalifikowalny obszar uprawniony do płatności -MKO. Jeżeli dla działki zgłoszono rozbieżność a deklaracja jest zgodna ze stanem faktycznym wniosek może być wysłany z błędem.

Na działce referencyjnej 140609\_2.0032.175/3 wyrysowano / zgłoszono uprawy, których łączna powierzchnia przekracza maksymalny kwalifikowalny obszar uprawniony do płatności -MKO. Jeżeli idła działki zgłoszono rozbieżność a deklaracja jest zgodna ze stanem faktycznym wniosek może być wysłany z błędem.

Dla działki rolnej E1 suma powierzchni położeń działki rolnej w granicach działki ewidencyjnej jest niezgodna z powierzchnią całkowitą działki (wynikającą z geometrii). Może to wynikać z braku uzupełnienia danych działki w przypadku zgłoszenia rozbieżności.

Dla działki rolnej E1 suma powierzchni położeń działki rolnej w granicach działki ewidencyjnej jest niezgodna z powierzchnią całkowitą działki (wynikającą z geometrii). Może to wynikać z braku uzupełnienia danych działki w przypadku zgłoszenia rozbieżności.

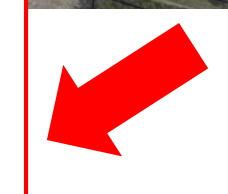

Błąd najczęściej konsekwencją nieprawidłowego jest danych dotyczących położenia działki rolnej uzupełnienia w zakładce WNIOSEK w przypadku rysowania upraw na działkach referencyjnych, które na dzień składania wniosku nie istnieją w bazie ARiMR (działki po podziale, scaleniu, przenumerowaniu itp.) czyli po dodaniu rozbieżności. Należy sprawdzić czy w zakładce WNIOSEK dodane zostały wszystkie działki referencyjne, na których położona jest uprawa narysowana w zakładce MAPA.

Błąd może zostać wygenerowany nie tylko dla działek z rozbieżnością, ale również w przypadku wysyłania zmiany do wniosku gdzie rozbieżności już nie ma, ale działki referencyjne uległy dezaktualizacji w stosunku do pierwotnego wniosku. W konsekwencji, zdezaktualizowanych działek referencyjnych nie ma już w części opisowej dotyczącej położeń działki natomiast geometria uprawy pozostała niezmieniona, dlatego zawsze przed wysłaniem wniosku należy sprawdzić w zakładce MAPA czy wszystkie działki referencyjne zostały dodane do gospodarstwa oraz czy geometria uprawy jest prawidłowa.

## eWniosekPlus - zmiany wdrożone we wrześniu 2020

Przegląd powiadomień

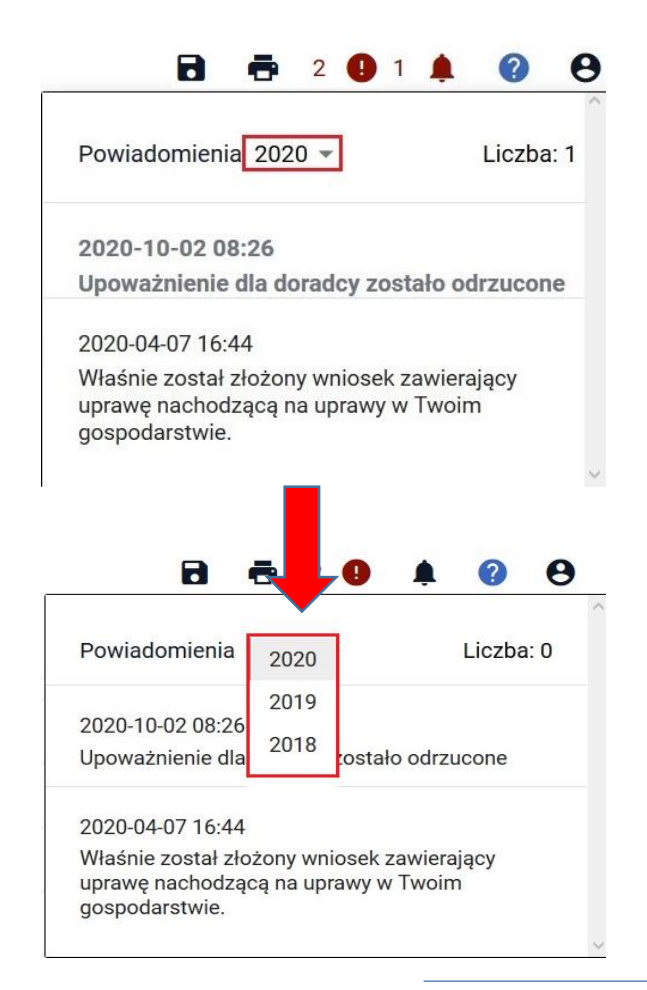

W ramach ikony z powiadomieniami widoczne są wszystkie powiadomienia, także historyczne powiadomienia z kampanii 2018, 2019 i 2020. Powiadomienia te zostały pogrupowane na lata w jakich zostały wygenerowane.

W przeglądzie powiadomień, użytkownik ma możliwość wyboru roku zgłoszenia danego powiadomienia poprzez kliknięcie w symbol 🔽 .

Domyślnie, po kliknięciu w ikonę powiadomień aplikacja wyświetli powiadomienia z aktualnej kampanii obsługi wniosków (tj. z bieżącego roku). Dla każdego powiadomienia prezentowana jest data jego wygenerowania.

## eWniosekPlus - zmiany wdrożone we wrześniu 2020

## • Wydruk wniosku

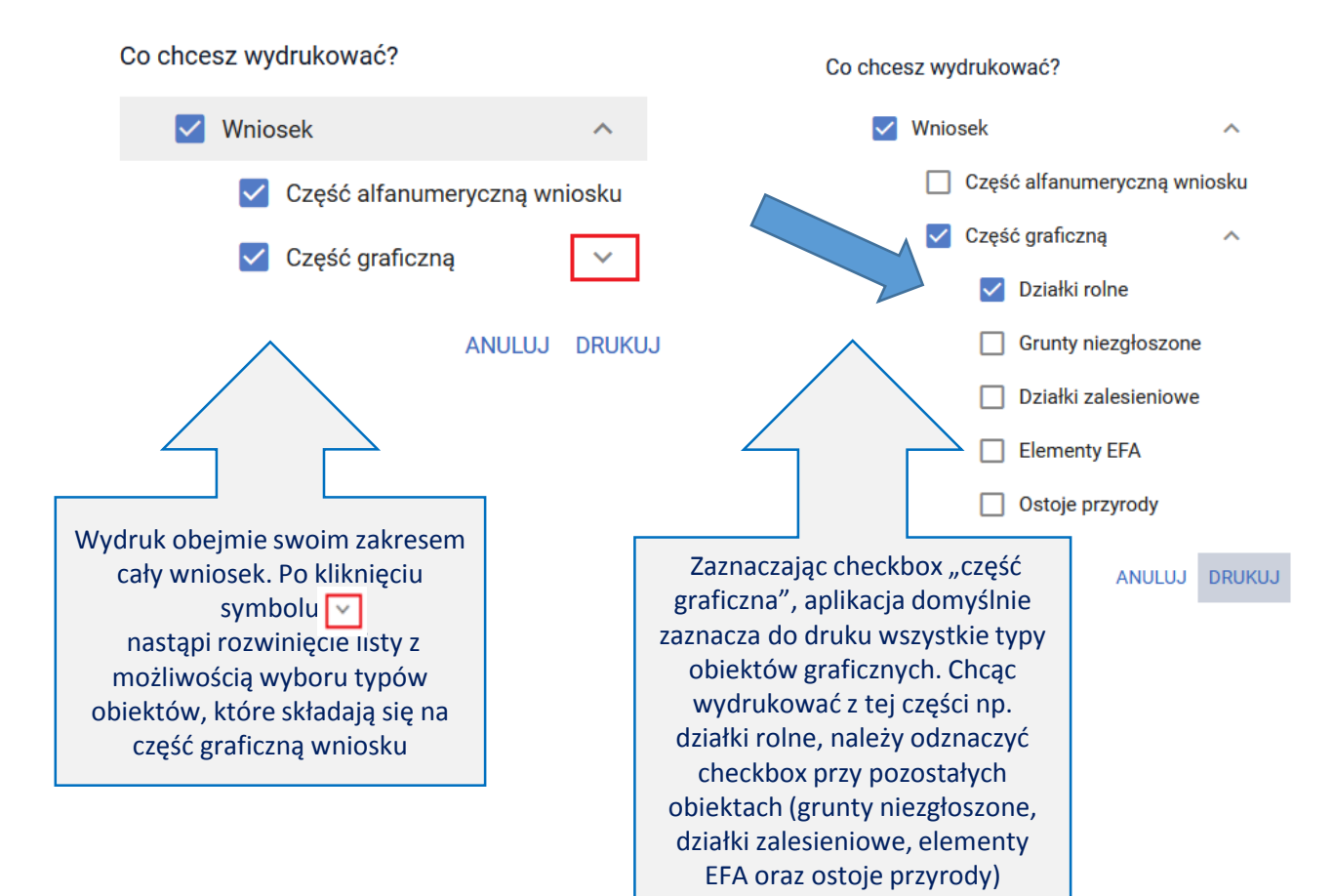

W ramach tej funkcji dodana została możliwość wydruku **części wniosku** w podziale na dane alfanumeryczne (sam wniosek) oraz graficzne (np. geometrie działek rolnych czy elementów proekologicznych). Jest nadal możliwość wydruku całego wniosku wraz z załącznikami generowanymi przez aplikację.

Na każdej stronie drukowanego wniosku widoczny jest numer dokumentu oraz jego status: roboczy lub przyjęty.

## eWniosekPlus - zmiany wdrożone we wrześniu 2020

Wyszukiwanie załączników

| Platności                                                                                                    | Q Wyszukaj typ załącznika                                                                                                    |
|----------------------------------------------------------------------------------------------------|----------------------------------------------------------------------------------------------------|
| Działki referencyjne<br>Całkowita powierzchnia kwalifikowalna do płatności JPC                                                                                                    | Z0038 - Analiza chemiczna gleby PRSK                                                                                                    |
| Działki rolne                                                                                                    | <b>Z0047</b> - Deklaracja o wspólnej realizacji praktyki utrzymania obszarów<br>proekologicznych                                                              |
| Zazielenienie<br>Grunty niezgłoszone<br>Całkowita powierzchnia gruntów niezgłoszonych: 2.05 hr                                                                                                    | <b>Z0076</b> - Dokument potwierdzający zaistnienie następstwa prawnego lub<br>kopia tego dokumentu potwierdzona albo poświadczona za zgodność z<br>oryginałem |
| EFA                                                                                                    | Z0015 - Dokument potwierdzający zakup kwalifikowanego materiału<br>ciewnose odmien rozionalnych wnicenych do krajowego rejestru                               |
| PC       Z0087 - Dowody potwierdzające spr<br>grupą osób w tym nad spółką cywił<br>nieposiadającą osobowości prawne<br>kontroli przez młodego rolnika         Z0022 - Dowody potwierdzające, że         he | awowanie faktycznej i trwałej kontroli nad<br>ną i jednostką organizacyjną<br>j i datę rozpoczęcia sprawowania tej<br>jest rolnikiem aktywnym zawodowo        |
| ZAN                                                                                                    | IKNIJ OKNO PRZEŚLIJ PLIK ZAŁĄCZNIKA                                                                                                    |

Z poziomu dodawania załączników do wniosku dodana została możliwość wyszukiwanie typu załącznika. Na formatce wyboru znajduje się pole tekstowe, w ramach którego istnieje możliwość wprowadzenia fragmentu nazwy typu załącznika co uruchamia wyszukiwanie, ograniczając tym samym prezentowaną listę do konkretnego załącznika (lub załączników).

## eWniosekPlus - zmiany wdrożone we wrześniu 2020

 Uprawa ekologiczna – dodanie informacji na poziomie przeglądu działek rolnych w zakładce WNIOSEK
 Kreator wniosku o płatności 2020
 Podgląd wniosku o płatności 2020

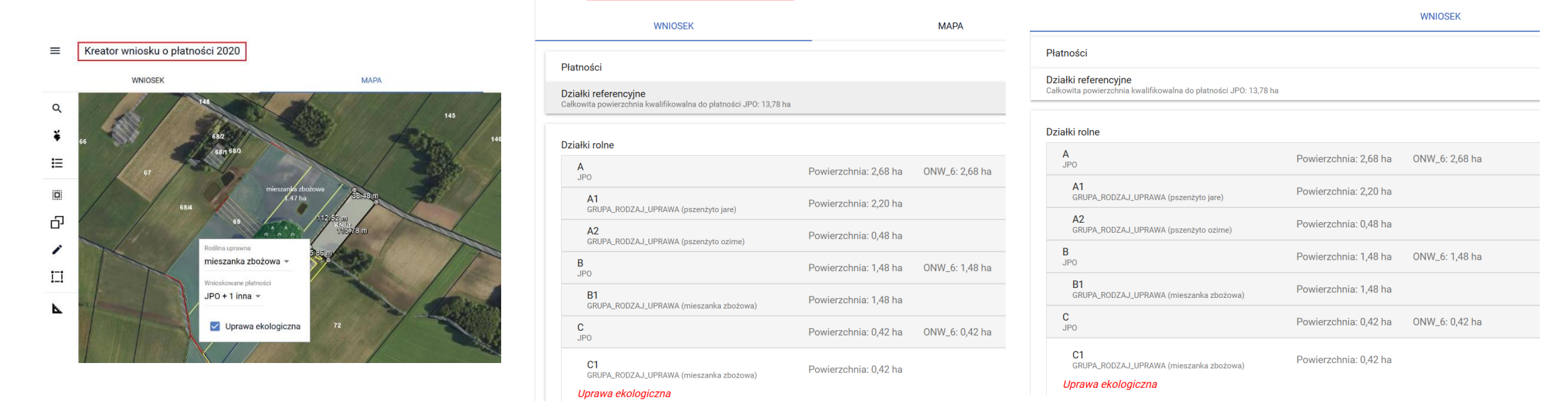

Informacja o tym, która z upraw na działkach rolnych została oznaczona jako "uprawa ekologiczna" wyświetlana jest zarówno w przeglądzie WNIOSKU WYSŁANEGO jak również we WNIOSKU ROBOCZYM w zakładce WNIOSEK, po rozwinięciu szczegółów działki rolnej podrzędnej gdzie widnieje etykieta informująca o uprawie ekologicznej wyróżniona kolorem czerwonym. Szczegóły dotyczące oznaczania upraw jako ekologiczne znajdują się w instrukcji dostępnej na stronie <u>https://www.arimr.gov.pl/</u>

- Konopie włókniste dodanie informacji o ilości nasion na hektar na MAPIE
  - ≡ Kreator wniosku o płatności 2020

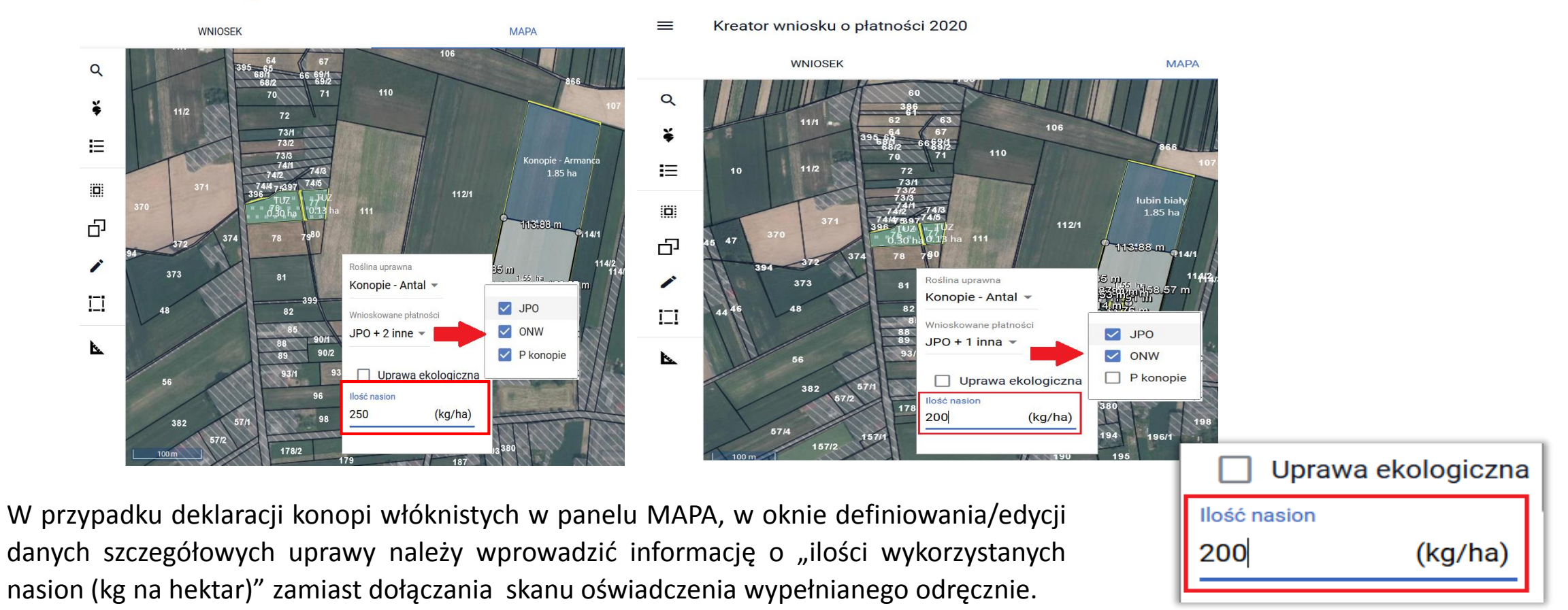

**UNOWOCZEŚNIAMY** 

rolnictwo i obszary wiejskie

| Imię i nazwisko / nazwa pełna†) rolnił | ce |
|----------------------------------------|----|
| Numer identyfikacyjny rolnika          |    |

Numer dokumentu (wypełnia pracownik ARiMR)

Znak sprawy (wypełnia pracownik ARiMR)

#### Oświadczenie o uprawie konopi2), 3

Oświadczam, że na niżej wymienionych działkach uprawiam4):

- X w plonie głównym,
- w międzyplonach,

konopie włókniste oraz zadeklarowałem powierzchnię uprawy konopi włóknistych we wniosku o przyznanie płatności i do tej powierzchni ubiegam się o przyznanie jednolitej płatności obszarowej lub płatności do powierzchni uprawy konopi włóknistych.

| Nr działki ewidencyjnej | Oznaczenie<br>działki rolnej <sup>5)</sup> | Odmiana<br>zastosowanych nasion<br>konopi włóknistych | llość<br>wykorzystanych<br>nasion<br>(kg na hektar) |
|-------------------------|--------------------------------------------|-------------------------------------------------------|-----------------------------------------------------|
| 1                       | 2                                          | 3                                                     | 4                                                   |
| 100907_2.0006.113/1     | A1                                         | Konopie - Antal                                       | 200                                                 |

Jednocześnie oświadczam, że do wniosku o przyznanie płatności obszarowych dołączyłem oficjalne etykiety stosowane na opakowaniach nasion konopi włóknistych<sup>6)</sup> lub, w przypadku odmian dla zachowania bioróżnorodności, etykiety dostawcy lub nadruk albo stempel stosowany na opakowaniach materiału siewnego odmian dla zachowania bioróżnorodności lub inny dokument, będący równoważnym do etykiet oraz zezwolenie na uprawę konopi włóknistych.

Oświadczam, że znane mi są skutki składania fałszywych oświadczeń, wynikające z art. 297 §1 i §2 Kodeksu karnego (Dz.U. z 2019 r. poz. 1590, z późn. zm.).

Dokument elektroniczny – nie wymaga podpisu Data i czytelny podpis rolnika lub pełnomocnika/osoby uprawnionej do reprezentacji

www.arimr.gov.pl

0-PLA-20-0002 Status wniosku: Roboczy

UNOWOCZEŚNIAMY rolnictwo i obszary wiejskie

Przy deklaracji uprawy konopi włóknistych po wypełnieniu ilości nasion na hektar na MAPIE "Oświadczenie o uprawie konopi" jest generowane automatycznie jako element wydruku części alfanumerycznej wniosku.

Płatność do powierzchni uprawy konopi włóknistych

Etykieta nasion konopi:

DODAJ ETYKIETĘ

Oświadczenie o uprawie konopi:

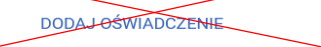

Zezwolenie do prowadzenia upraw konopi:

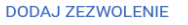

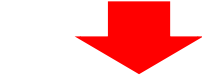

Płatność do powierzchni uprawy konopi włóknistych

Etykieta nasion konopi:

DODAJ ETYKIETĘ

Zezwolenie do prowadzenia upraw konopi:

#### DODAJ ZEZWOLENIE

<sup>1)</sup> Dotyczy podmiotu niebędącego osobą fizyczną.

<sup>2)</sup> Informacja stanowi załącznik do wniosku o przyznanie płatności i jest składana w przypadku, gdy rolnik uprawia konopie włókniste.

<sup>3)</sup> Oświadczenie składane jest przez wszystkich rolników deklarujących we wniosku o przyznanie płatności uprawę konopi włóknistych, także przez jednostki naukowe, Centralny Ośrodek Badania Odmian Roślin Uprawnych, które w ramach działalności statutowej prowadzą uprawę konopi włóknistych, podmioty zajmujące się hodowią roślin i stosujące konopie włókniste w celach izolacyjnych.

<sup>4)</sup> Właściwe należy zaznaczyć znakiem X.

 <sup>5)</sup> Oznaczenie działki rolnej musi być tożsame z oznaczeniem działki rolnej we wniosku o przyznanie płatności. W przypadku większej liczby działek niż przewidziana w przedmiotowej tabeli należy złożyć dodatkową informację i złożyć na niej czytelny podpis.

<sup>6)</sup> W przypadku, gdy siew przypada po ostatecznym terminie złożenia wniosku o przyznanie płatności, etykiety lub inne dokumenty, będące równoważnymi do etykiet należy dostarczyć najpóźniej do dnia 30 czerwca 2020r., a w przypadku uprawy konopi w międzyplonach etykiety lub inne dokumenty, będące równoważnymi do etykiet, należy dostarczyć najpóźniej do dnia 1 września 2020r.

## eWniosekPlus - zmiany wdrożone we wrześniu 2020

## Termin wysiewu mieszanki EFA14a

W przypadku deklaracji elementu EFA14a dodana została możliwość wskazania terminu wysiewu mieszanki międzyplonu ścierniskowego w zakładce MAPA. W oknie definiowania/edycji danych EFA14a znajduje się pole pozwalające wprowadzić datę wysiewu mieszanki. Po wysianiu międzyplonu (termin wysiewu 1 lipca – 20 sierpnia) możliwe jest zamiast dołączania skanu odręcznie wypełnionego *Oświadczenia o terminie wysiewu międzyplonu ścierniskowego* wskazanie daty wysiewu na MAPIE i przesłanie do ARiMR Zmiany do wniosku.

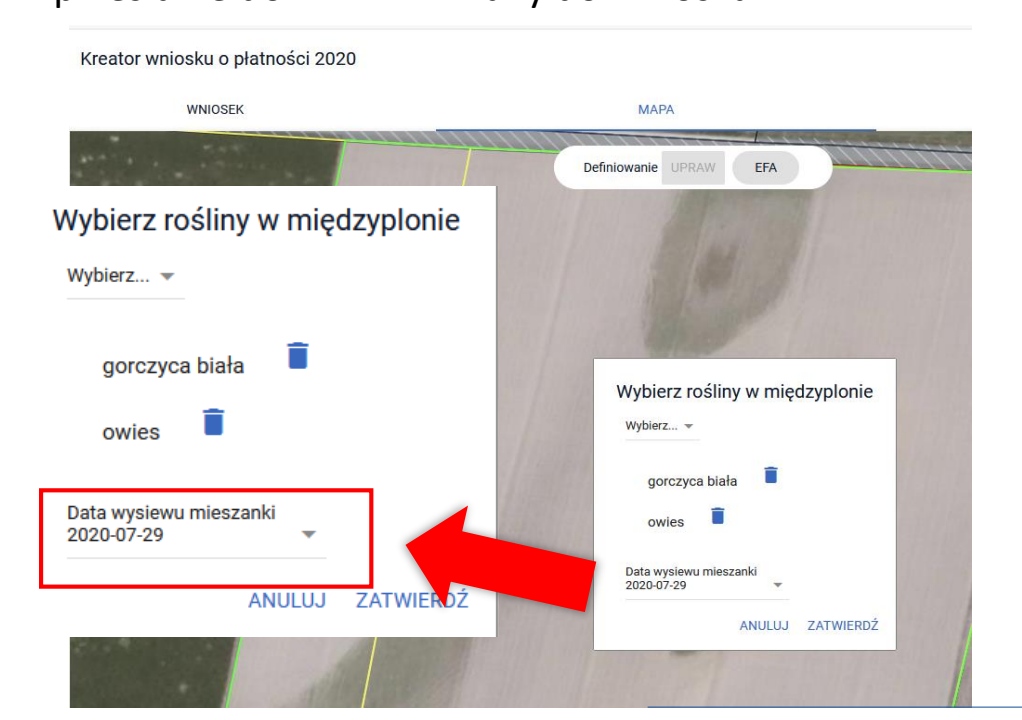

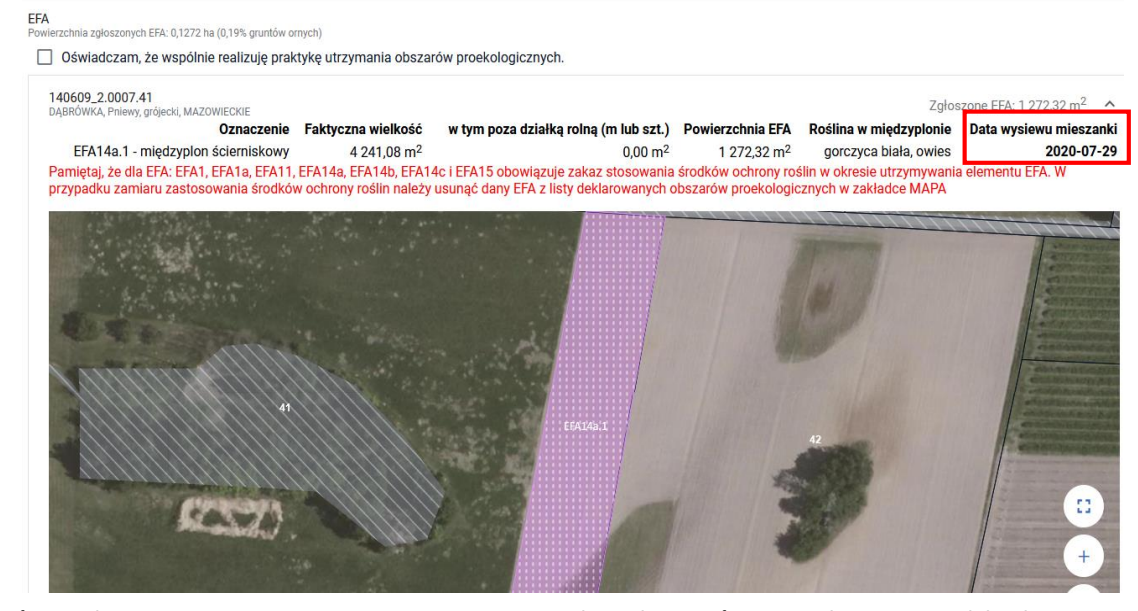

*Oświadczenie o terminie wysiewu międzyplonu ścierniskowego* składane jest w ciągu 7 dni od wysiania międzyplonu (najpóźniej do 27 sierpnia).

www.arimr.gov.pl

Imię i nazwisko/nazwa pełna rolnika Numer identyfikacyjny rolnika

Numer dokumentu (wypełnia pracownik ARiMR)

Znak sprawy (wypełnia pracownik ARiMR)

#### OŚWIADCZENIE<sup>1) 2)</sup> o terminie wysiewu międzyplonu ścierniskowego

| Pełen teryt działki<br>ewidencyjnej, na której<br>jest położony element<br>proekologiczny | Nazwa i oznaczenie elementu<br>proekologicznego wskazanego<br>we wniosku | Data wysiewu<br>mieszanki<br>w międzyplonie<br>ścierniskowym<br>DD-MM-RRRR |
|-------------------------------------------------------------------------------------------|--------------------------------------------------------------------------|----------------------------------------------------------------------------|
| 021204_5.0012.391                                                                         | EFA14a.1/(facelia błękitna, bobik)                                       | 03-08-2020                                                                 |

Oświadczam także, że znane mi są skutki składania fałszywych oświadczeń, wynikające z art. 297 §1 i §2 Kodeksu karnego (Dz. U. z 2019r. poz. 1950, z późn. zm.).

Po wypełnieniu daty wysiewu mieszanki EFA14a w wydruku części alfanumerycznej (opisowej) wniosku generuje się Oświadczenie o terminie wysiewu międzyplonu ścierniskowego.

Dokument elektroniczny – nie wymaga podpisu Data i czytelny podpis rolnika lub pełnomocnika/osoby uprawnionej do reprezentacji

## UNOWOCZEŚNIAMY rolnictwo i obszary wiejskie

Oświadczenie składane w przypadku wysiewu międzyplonu ścierniskowego, który ma być utrzymywany, przez co najmniej 8 tygodni od dnia wysiewu mieszanki w międzyplonie ścierniskowym.

<sup>2)</sup> Oświadczenie składa się najpóźniej w terminie 7 dni od dnia wysiewu mieszanki w międzyplonie ścierniskowym do biura powiatowego ARiMR.

## eWniosekPlus - zmiany wdrożone we wrześniu 2020

• CSV dla działek rolnych i elementów EFA

| 🕼 🔒 🐬 🖓 · ÷                                                                                      |                                                            |                                                     | Zeszyt4 - Excel                                                             |                                                                    |                                                        | 🚺 🔒 🕤 🖓 ·                                                                    |                                                  |                                                               |                                                                                                | Zeszyt1 - Excel                                              |                                                                    |                                 |                                                                     | ? 🗹 — 🗗 🗙          |
|--------------------------------------------------------------------------------------------------|------------------------------------------------------------|-----------------------------------------------------|-----------------------------------------------------------------------------|--------------------------------------------------------------------|--------------------------------------------------------|------------------------------------------------------------------------------|--------------------------------------------------|---------------------------------------------------------------|------------------------------------------------------------------------------------------------|--------------------------------------------------------------|--------------------------------------------------------------------|---------------------------------|---------------------------------------------------------------------|--------------------|
| PLIK NARZĘDZIA GŁÓWNE                                                                            | WSTAWIANIE UKŁAD STRONY FORMUŁY                            | DANE RECENZIA WIDOK                                 |                                                                             |                                                                    |                                                        | PLIK NARZĘDZIA GŁÓW                                                          | NE WSTAWIANIE U                                  | KŁAD STRONY FORMUŁY                                           | DANE RECENZIA WIDO                                                                             | К                                                            |                                                                    |                                 |                                                                     | Mielczarek Ewa 👻 🔍 |
| Z programu Z sieci Z Z innych I<br>Access Web tekstu źródeł* p<br>Pobieranie danych zewnętrznych | Istniejące<br>oddzwież<br>wszystko - Cedynia<br>Połączenia | uj Filtruj Zaawansowane<br>Sortowanie i filtrowanie | Tekst jako Wypełnianie Usuń Po<br>kolumny błyskawiczne duplikaty o<br>Narzę | prawność Konsoliduj Analiza<br>danych • warunkowa •<br>dzia danych | Relacje Grupuj Rozgrupuj Suma<br>częściowa<br>Konspełt | Z programu Z sieci Z Z in<br>Access Web tekstu źró<br>Pobieranie danych zewn | nych Istniejące Odświe<br>teł połączenia wszystk | Połączenia<br>Właściwości<br>p - B Edytuj łącza<br>Połączenia | Filtruj Zastosuj ponownie<br>V Zastosuj ponownie<br>V Zaawansowane<br>Sortowanie i filtrowanie | Tekst jako Wypełnianie Usuń<br>kolumny błyskawiczne duplikat | Poprawność Konsoliduj Ana<br>y danych * waruni<br>Jarzędzia danych | iliza Relacje<br>kowa           | * Pokaż szczeg<br>Ukryj szczegó<br>uj Suma<br>częściowa<br>Konspekt | by<br>by<br>a A    |
| A1 * ± X ✓                                                                                       | fx Oznaczenie działki rolnei                               |                                                     |                                                                             |                                                                    |                                                        | A1 • : 🗙                                                                     | $\sqrt{f_x}$                                     |                                                               |                                                                                                |                                                              |                                                                    |                                 |                                                                     | ¥                  |
| Α                                                                                                | B C                                                        | D F                                                 |                                                                             | н                                                                  | 1                                                      | A<br>1 Id działki ewidencyjnej                                               | B<br>Jazwa i oznaczenie EFA                      | C<br>Faktyczna wielkość EFA (m/n                              | 12/szt) Faktyczna wielkość El                                                                  | D<br>FA poza działkami rolnymi (m/szt                        | Powierzchnia EFA po zasto                                          | E<br>sowaniu współczynników (m2 | F<br>Bośliny w międzyplonie                                         | G 🔺                |
| 1 Oznaczenie działki rolnej Powie                                                                | erzchnia [ha] Grupa upraw Roś                              | ślina uprawna Rośliny w mieszano                    | Ilość nasion Czy ekologiczna                                                | Nr działki ewidencyjnej Pow. d                                     | ziałki rolnej w granicach działki ewidencyjnej [ha] C  | 2 140602_2.0036.3/31                                                         | FA14a.1                                          | 188                                                           | 3288,95                                                                                        |                                                              | 0                                                                  | 56486,                          | 69 bobik, facelia błękitna                                          | 2020-08-03         |
| 2 A                                                                                              | 3,4 JPO                                                    |                                                     |                                                                             | 100907_2.0006.113/1                                                | 3,4 C                                                  | 3                                                                            |                                                  |                                                               |                                                                                                |                                                              |                                                                    |                                 |                                                                     |                    |
| 3 A1                                                                                             | 1,55 GRUPA_RODZAJ_UPRAWA Kon                               | nopie - Antal                                       | 200                                                                         | 100907_2.0006.113/1                                                | 1,55                                                   | 4                                                                            |                                                  |                                                               |                                                                                                |                                                              |                                                                    |                                 |                                                                     |                    |
| 4 A2                                                                                             | 1,85 P STR                                                 |                                                     |                                                                             | 100907_2.0006.113/1                                                | 1,85                                                   | 5                                                                            |                                                  |                                                               |                                                                                                |                                                              |                                                                    |                                 |                                                                     |                    |
| 5 A2a                                                                                            | 1,85 GRUPA_RODZAJ_UPRAWA łubi                              | in biały                                            | TAK                                                                         | 100907_2.0006.113/1                                                | 1,85                                                   | 7                                                                            |                                                  |                                                               |                                                                                                |                                                              |                                                                    |                                 |                                                                     |                    |
| 6 B                                                                                              | 0,3 JPO                                                    |                                                     |                                                                             | 100907_2.0006.76                                                   | 0,3 C                                                  | 8                                                                            |                                                  |                                                               |                                                                                                |                                                              |                                                                    |                                 |                                                                     |                    |
| 7 B1                                                                                             | 0,3 TUZ                                                    |                                                     |                                                                             | 100907_2.0006.76                                                   | 0,3                                                    | 9                                                                            |                                                  |                                                               |                                                                                                |                                                              |                                                                    |                                 |                                                                     |                    |
| 8 C                                                                                              | 0,13 JPO                                                   |                                                     |                                                                             | 100907_2.0006.77                                                   | 0,13 C                                                 | 10                                                                           |                                                  |                                                               |                                                                                                |                                                              |                                                                    |                                 |                                                                     |                    |
| 9 C1                                                                                             | 0,13 TUZ                                                   |                                                     |                                                                             | 100907_2.0006.77                                                   | 0,13                                                   | 11                                                                           |                                                  |                                                               |                                                                                                |                                                              |                                                                    |                                 |                                                                     |                    |
| 10 D                                                                                             | 0,67 JPO                                                   |                                                     |                                                                             | 100907_2.0009.118/4                                                | 0,67                                                   | 12                                                                           |                                                  |                                                               |                                                                                                |                                                              |                                                                    |                                 |                                                                     |                    |
| 11 D1                                                                                            | 0,67 GRUPA_RODZAJ_UPRAWA Upr                               | rawa JPO                                            |                                                                             | 100907_2.0009.118/4                                                | 0,67                                                   | 13                                                                           |                                                  |                                                               |                                                                                                |                                                              |                                                                    |                                 |                                                                     |                    |
| 12                                                                                               |                                                            |                                                     |                                                                             |                                                                    |                                                        | 14                                                                           |                                                  |                                                               |                                                                                                |                                                              |                                                                    |                                 |                                                                     |                    |
| 13                                                                                               |                                                            |                                                     |                                                                             |                                                                    |                                                        | 15                                                                           |                                                  |                                                               |                                                                                                |                                                              |                                                                    |                                 |                                                                     |                    |
| 14                                                                                               |                                                            |                                                     |                                                                             |                                                                    |                                                        | 17                                                                           |                                                  |                                                               |                                                                                                |                                                              |                                                                    |                                 |                                                                     |                    |
| 15                                                                                               |                                                            |                                                     |                                                                             |                                                                    |                                                        | 18                                                                           |                                                  |                                                               |                                                                                                |                                                              |                                                                    |                                 |                                                                     |                    |
| 16                                                                                               |                                                            |                                                     |                                                                             |                                                                    |                                                        | 19                                                                           |                                                  |                                                               |                                                                                                |                                                              |                                                                    |                                 |                                                                     |                    |
| 17                                                                                               |                                                            |                                                     |                                                                             |                                                                    |                                                        |                                                                              |                                                  |                                                               |                                                                                                |                                                              |                                                                    |                                 |                                                                     |                    |

Struktura pliku CSV dla działek rolnych uwzględnia dodatkowe atrybuty odnoszące się do informacji o tym czy uprawa w oparciu, o którą powstała dana działka rolna jest uprawą ekologiczną a także o ilości nasion dla działki rolnej w przypadku deklaracji konopi. Stąd, w ostatecznej tabeli wyświetlonej np. w arkuszu excela znajdują się kolumny: "Ilość nasion" oraz " Czy ekologiczna". Struktura pliku CSV dla elementów EFA uwzględnia informację o terminie wysiewu mieszanki dla elementów EFA.

## eWniosekPlus - zmiany wdrożone we wrześniu 2020

Wyszukiwanie upoważnień (doradca)

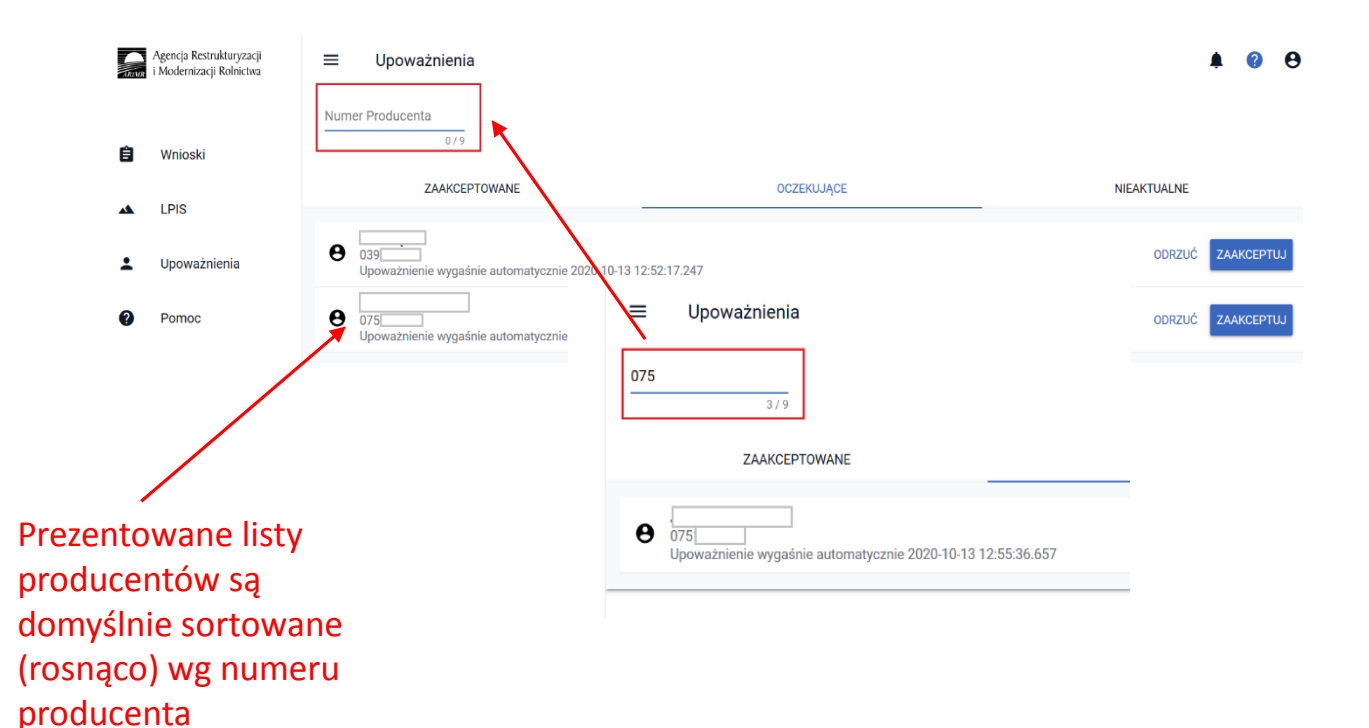

Dodana została możliwość wyszukiwania rolników na listach upoważnień. W celu wyszukania rolnika należy wpisać co najmniej trzy kolejne cyfry z numeru producenta. Po ich wprowadzeniu aplikacja prezentuje tylko te rekordy, które zaczynają się od wskazanych w polu wyszukiwania cyfr.

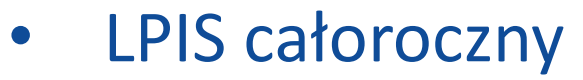

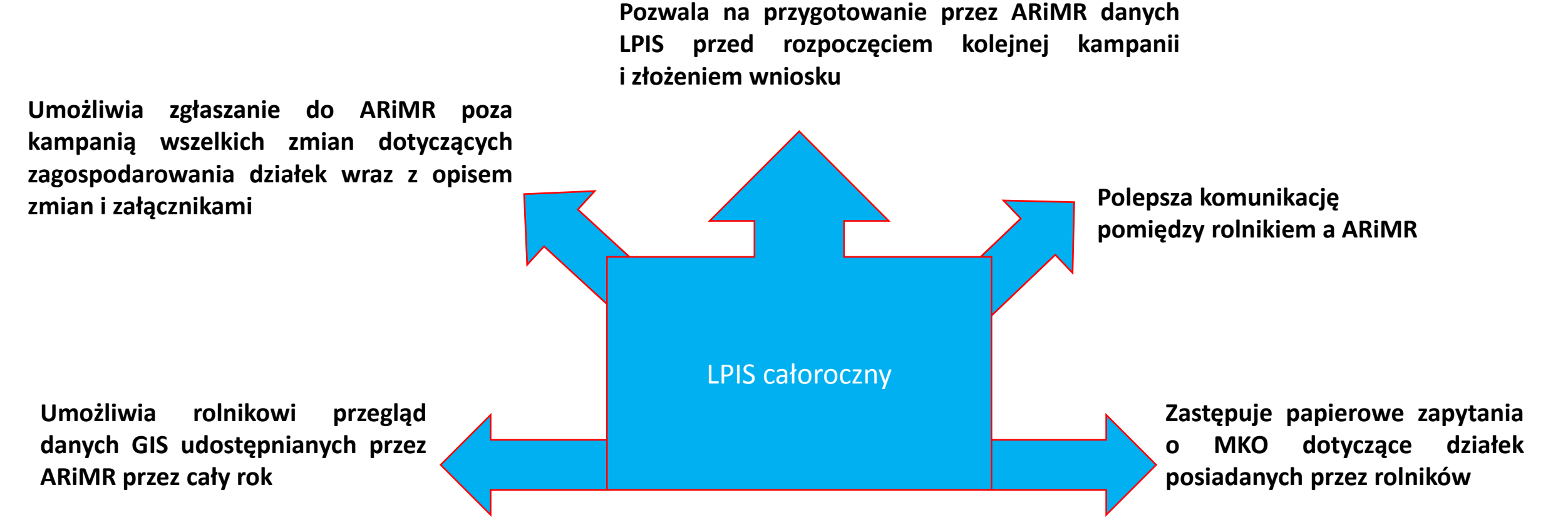

**UNOWOCZEŚNIAMY** 

rolnictwo i obszary wiejskie

# eWniosekPlus - zmiany wdrożone we wrześniu 2020

• LPIS całoroczny

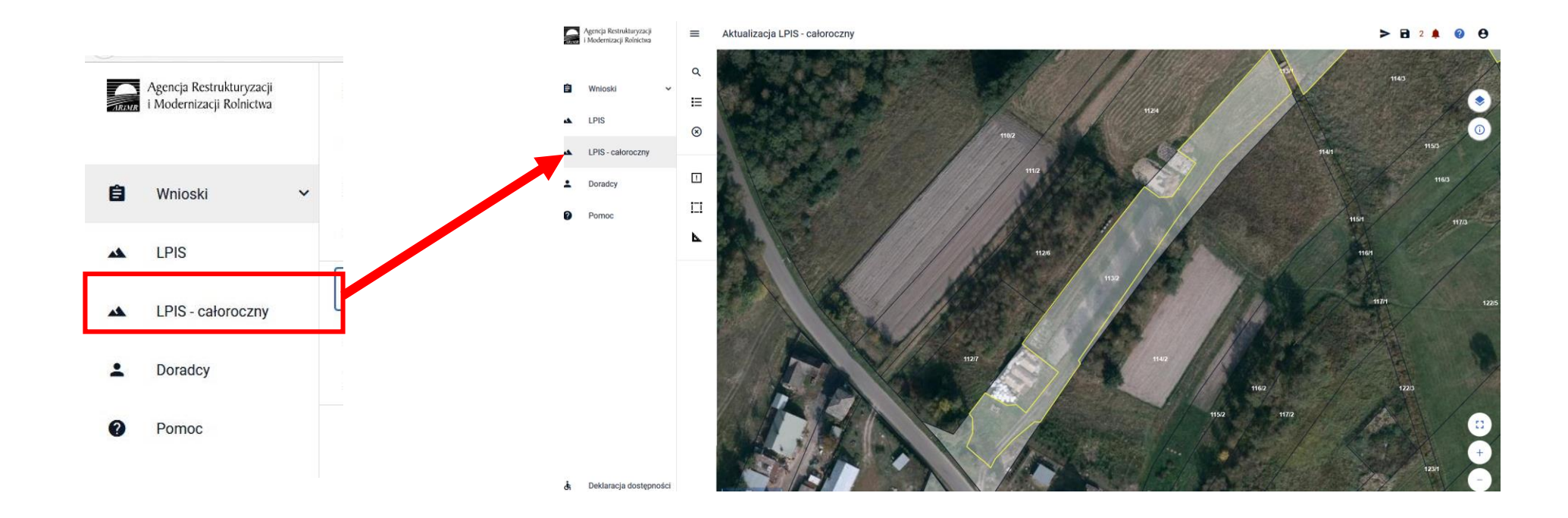

LPIS całoroczny – funkcje przeglądu

## UNOWOCZEŚNIAMY rolnictwo i obszary wiejskie

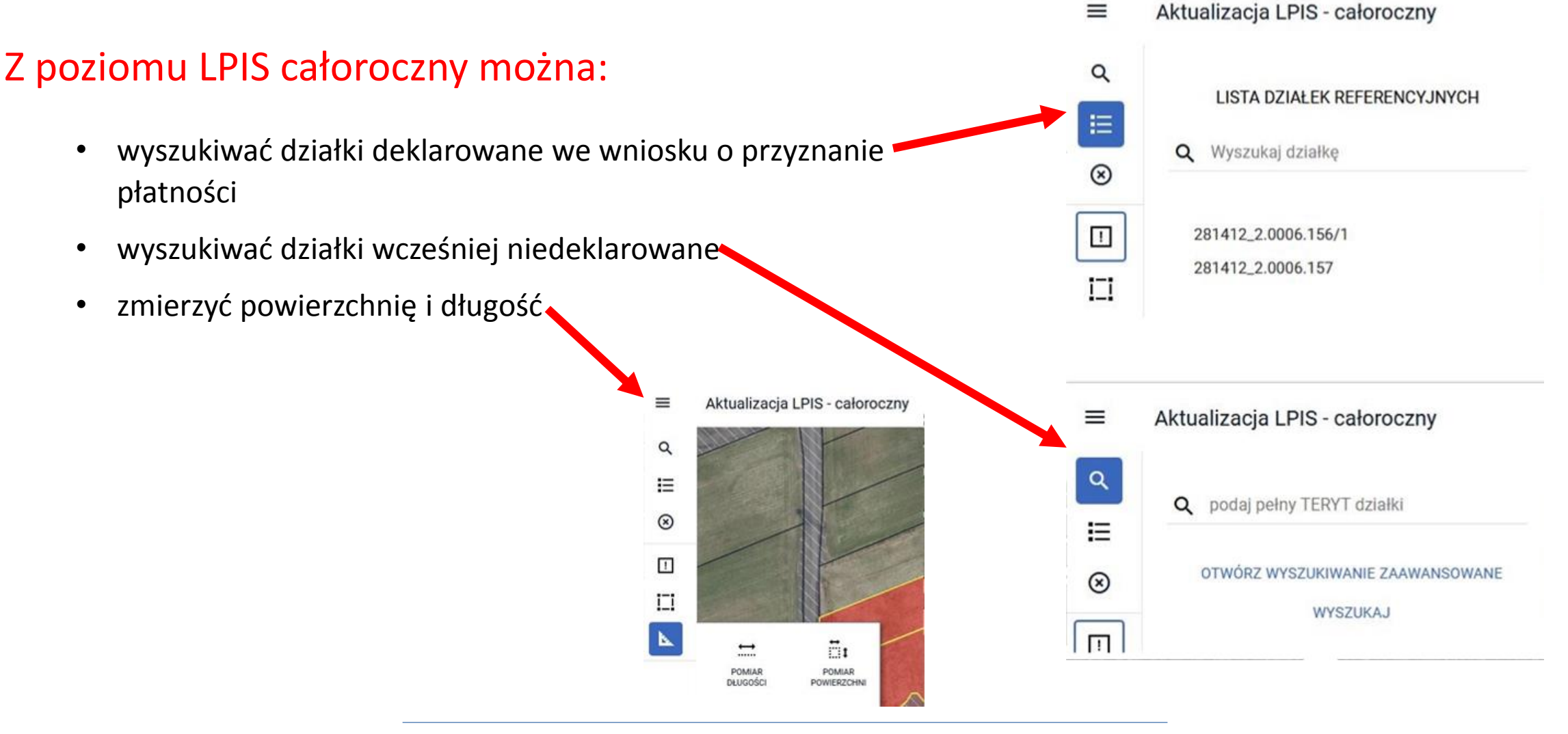

## UNOWOCZEŚNIAMY rolnictwo i obszary wiejskie

• LPIS całoroczny – rozbieżności

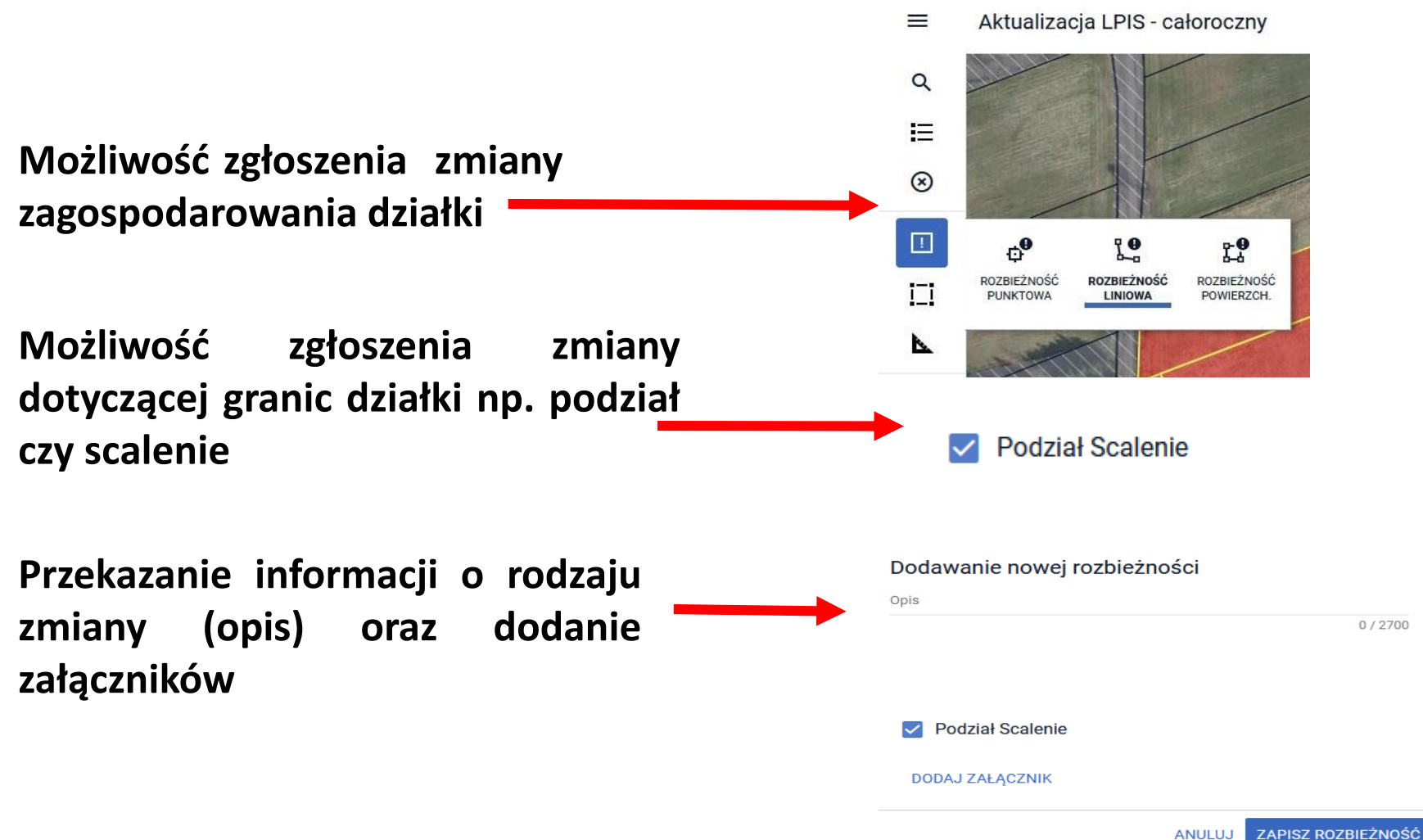

• LPIS całoroczny – rozbieżności cd.

## UNOWOCZEŚNIAMY rolnictwo i obszary wiejskie

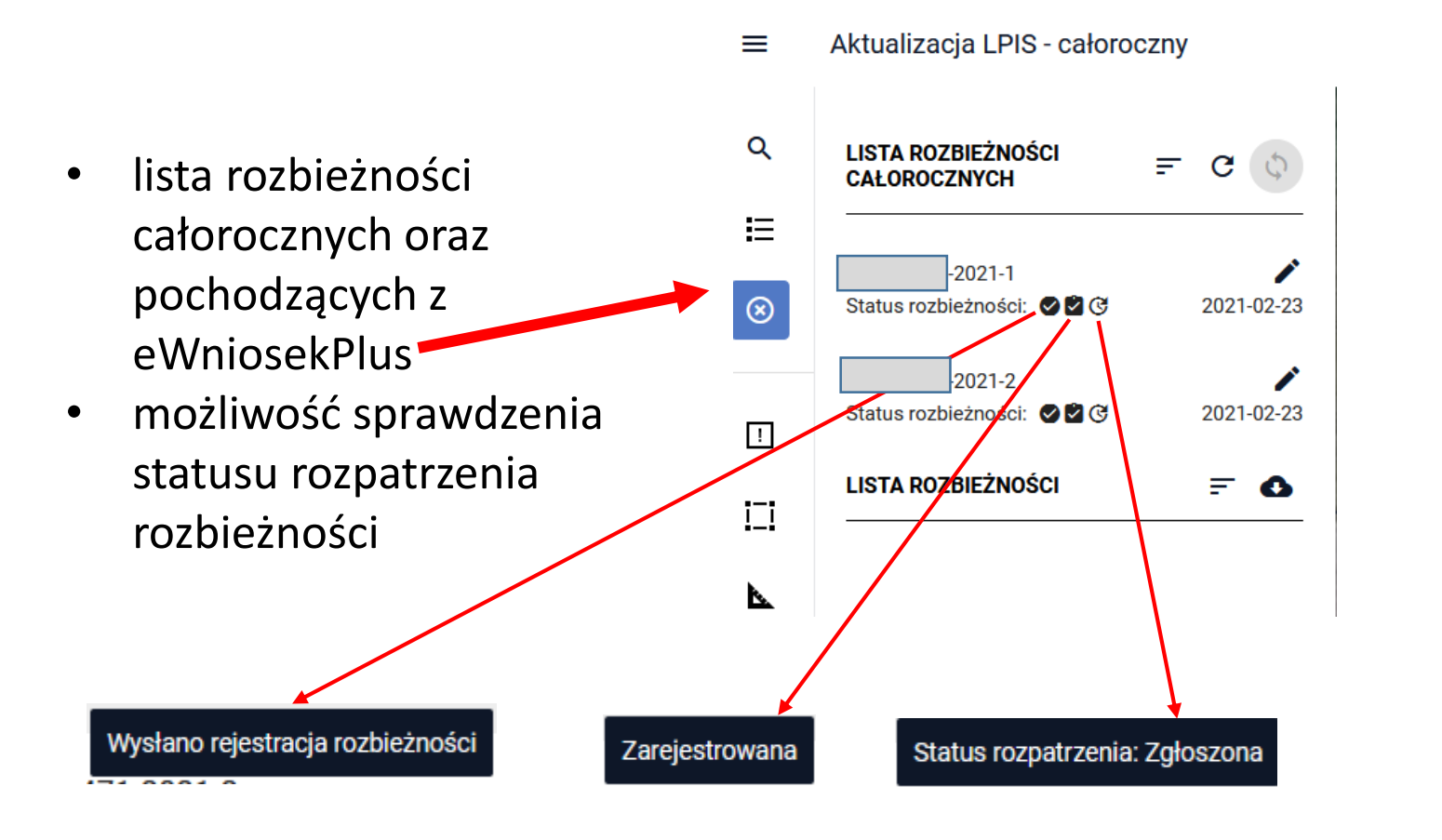

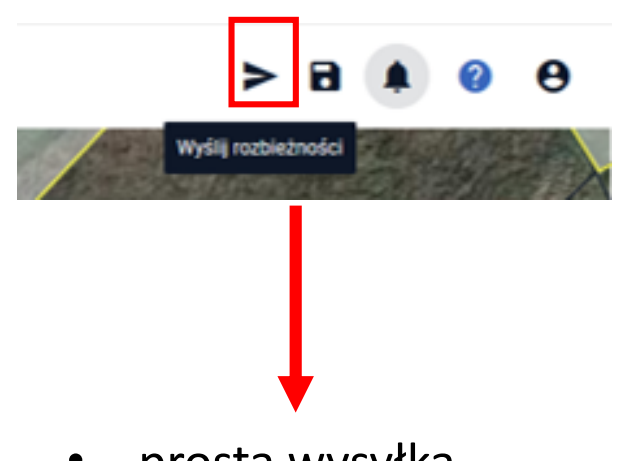

- prosta wysyłka
- możliwość roboczego zapisu rozbieżności

- Klauzula RODO zmiany wynikające z nowego porozumienia pomiędzy CDR a ARiMR
- Kampanijność upoważnień dla Doradców nadawanych przez rolników

## UNOWOCZEŚNIAMY rolnictwo i obszary wiejskie

- Obowiązek wskazania roślin uprawnych dla wszystkich rolników niezależnie od powierzchni gruntów ornych i powierzchni gospodarstwa (błąd kompletności)
- Konopie włókniste odmiana Finola brak dopłaty zarówno w zakresie płatności do powierzchni uprawy konopi włóknistych jak również w zakresie jednolitej płatności obszarowej JPO (błąd kompletności)
- Rysowanie upraw standardowych oraz zalesieniowych nowe reguły kompletności (w oparciu o PEG\_JPO oraz PEG\_ZAL)
- Brak strefy ONW10 od 2021r.
- Eksport geometrii upraw i elementów EFA (wraz z danymi alfanumerycznymi) do pliku GML
- Prezentacja wniosków w zakładce WYSŁANE aktualna treść wniosku
- Prezentacja wniosków w zakładce WYSŁANE oznaczenie etykietą wniosków wycofanych
- Generowanie ostrzeżenia o niewykorzystaniu w całości MKO na działce rozbieżność/współużytkowanie działki
- Dodanie przekierowania z listy błędów i z listy ostrzeżeń (nawigowanie z poziomu listy błędów kontroli kompletności oraz listy ostrzeżeń w oknie mapy)
- Powiadomienia dla rolników (w tym dodanie powiadomienia w aplikacji w kontekście rolników, którzy nie wyrazili zgody na powiadomienia (e-mail / sms) oraz przegląd oświadczeń/zgód wyrażonych w ramach wniosku o przyznanie płatności
- Tryb pełnoekranowy mapy udogodnienia
- Składniki EFA14a i EFA14b (dodanie w ramach jednego poligonu)
- Obsługa działek referencyjnych (prezentacja liczby działek referencyjnych zdefiniowanych w gospodarstwie, nieaktywny przycisk Dodaj po uprzednim dodaniu działki do gospodarstwa)
- Przegląd listy upraw/elementów EFA zdefiniowanych w gospodarstwie (w ramach panelu mapy)

Klauzula RODO – zmiany wynikające z nowego porozumienia pomiędzy CDR a ARiMR

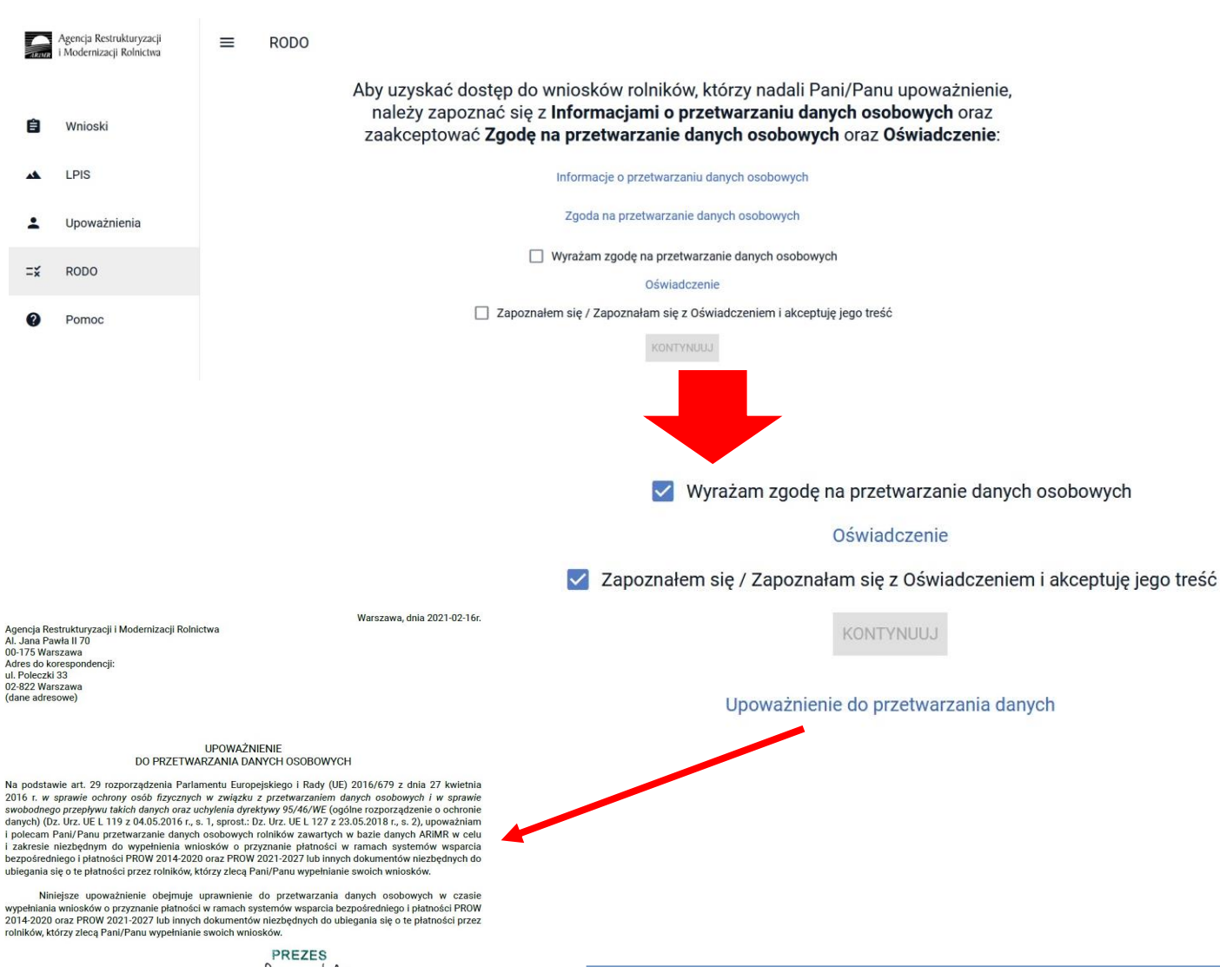

Każdy doradca w momencie pierwszego zalogowania się do aplikacji eWniosekPlus po uruchomieniu kampanii 2021 zostanie przekierowany do sekcji RODO.

UNOWOCZEŚNIAMY

rolnictwo i obszary wiejskie

wyszukiwania doradców w ramach W aplikacii eWniosekPlus w celu nadania upoważnienia do wypełnienia wniosku rolnicy moga wyszukać wyłącznie doradców, którzy posiadają w aplikacji eWniosekPlus Upoważnienie do przetwarzania danvch.

Upoważnienia W celu uzyskania do przetwarzania danych należy zapoznać się z Informacjami 0 przetwarzaniu danvch osobowych a także zaakceptować Zgode na przetwarzanie osobowych danych oraz Oświadczenie.

Kampanijność upoważnień dla doradców nadawanych przez rolników

Upoważnienia nadane **przed rozpoczęciem** naboru wniosków na kampanię 2021 (przed 15 marca 2021) zostaną oznaczone jako upoważnienia do obsługi wniosków **na kampanię 2020.** Rolnik będzie mógł wyszukać tylko tych doradców, którzy posiadają w aplikacji eWniosekPlus *Upoważnienie do przetwarzania danych* 

UNOWOCZEŚNIAMY

rolnictwo i obszary wiejskie

- Nadane przez rolników upoważnienia z poprzedniej kampanii będą dostępne po uzyskaniu Upoważnienia do przetwarzania danych w aplikacji eWniosekPlus
- Rolnik po wyszukaniu doradcy wskazuje kampanię, dla której nadawane jest upoważnienie do wypełnienia wniosku

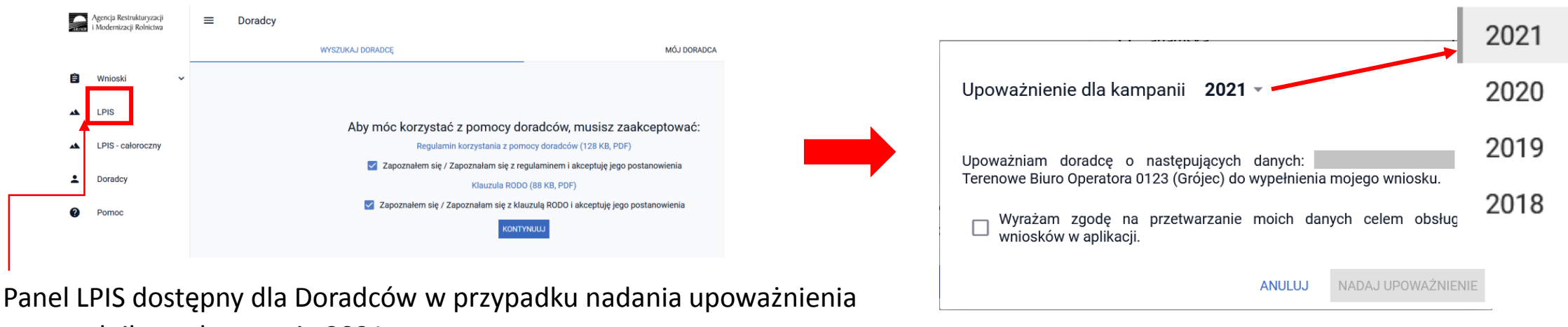

przez rolnika na kampanię 2021

## UNOWOCZEŚNIAMY rolnictwo i obszary wiejskie

 Obowiązek wskazania roślin uprawnych dla wszystkich rolników niezależnie od powierzchni gruntów ornych i powierzchni gospodarstwa (błąd kompletności)

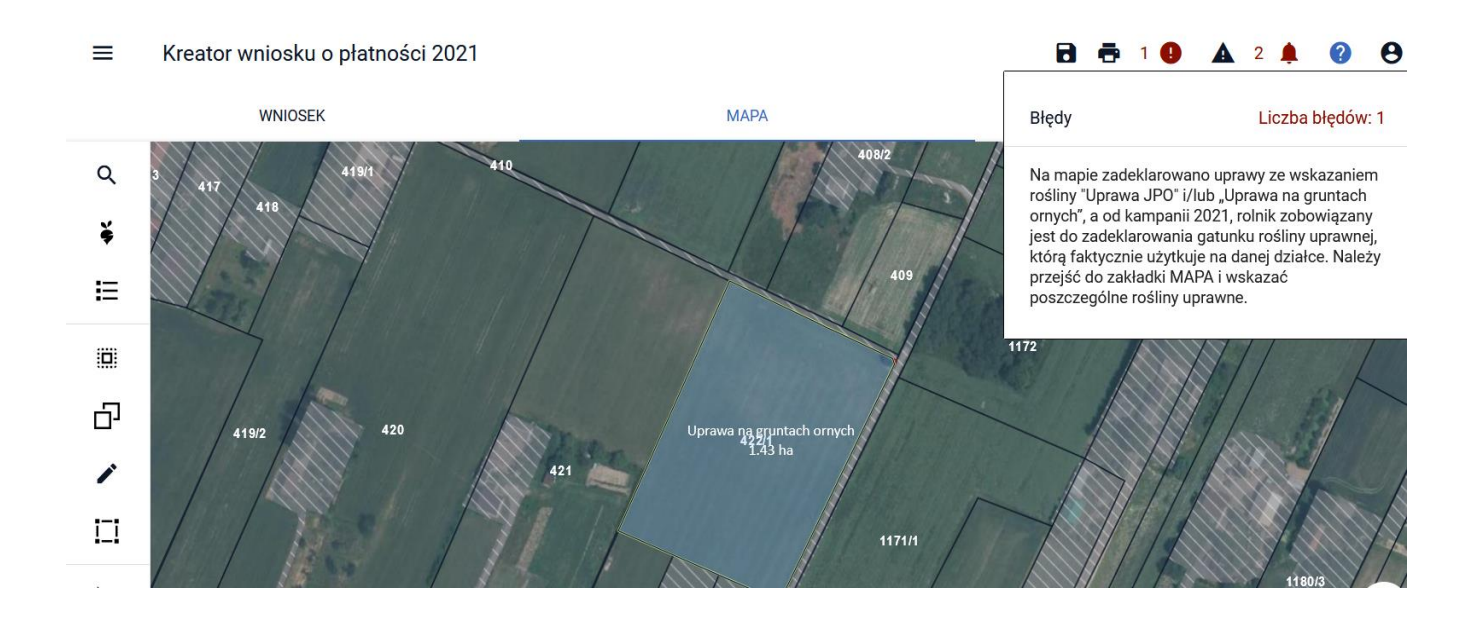

W 2021 roku nie ma możliwości składania Oświadczeń o braku zmian w stosunku do roku 2020 więc każdy rolnik, który chce się ubiegać o przyznanie płatności musi wypełnić wniosek elektroniczny i wskazać gatunek rośliny uprawianej na działce. W 2021 roku, niezależnie od powierzchni gruntów ornych w gospodarstwie, wszyscy rolnicy (również ci którzy uczestniczą w systemie małych gospodarstw) są zobowiązani do zadeklarowania gatunku rośliny uprawnej, którą faktycznie użytkują na danej działce.

W sytuacji, gdy w roku 2020 rolnik uczestniczący w systemie małych gospodarstw lub posiadający mniej niż 10 ha gruntów ornych miał w swojej deklaracji wybraną ze słownika roślin pozycję "Uprawa JPO" lub "Uprawa na gruntach ornych" bieżącym roku po zalogowaniu sie do W eWniosekPlus, aplikacja wyświetli błąd kompletności zobowiązujący do poprawy danych deklarowanych w zakładce MAPA.

 Konopie włókniste – odmiana Finola – brak dopłat zarówno do płatności do grupy<sup>rolnictwo</sup> i obszary wiejskie upraw P\_konopie, jak również do JPO oraz działań PROW

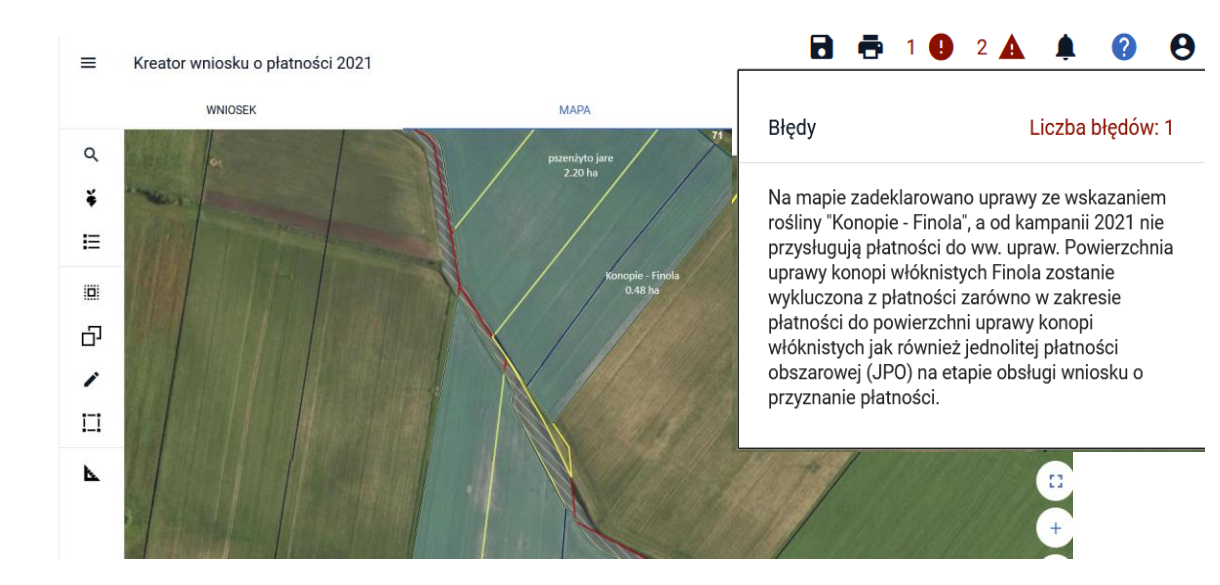

W 2021 dla odmiany Finola konopi włóknistych nie przysługują dopłaty zarówno w zakresie płatności do powierzchni uprawy konopi włóknistych jak również w zakresie JPO, ONW i innych działań obszarowych PROW.

Szczegóły dotyczące przypadków deklaracji konopi włóknistych w odmianie Finola w 2021 roku zostały opisane w Instrukcji wypełniania wniosków w części 5\_Zakładka MAPA oraz w części 7\_Zakładka Błędy kompletności i komunikaty we wniosku

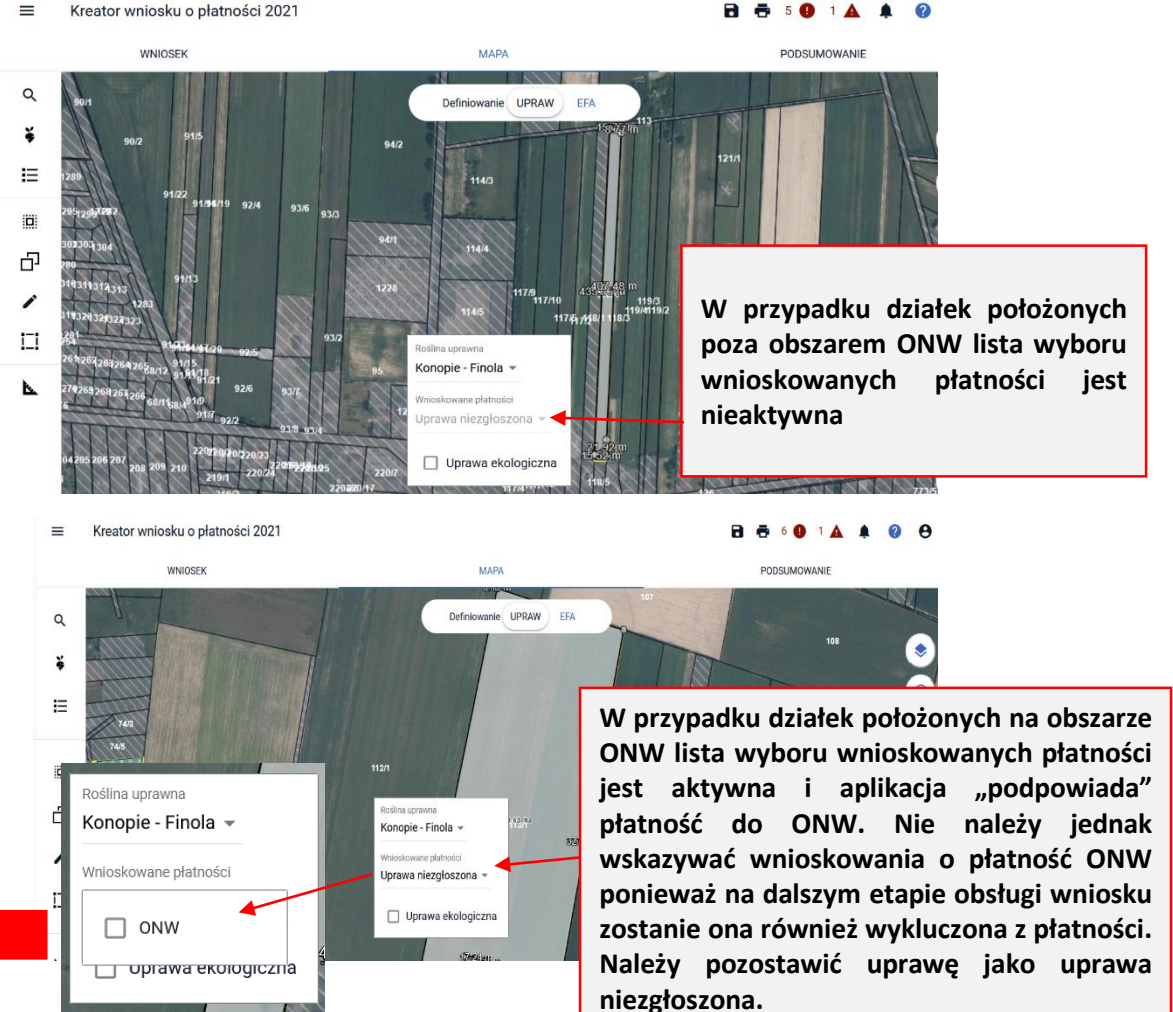

UNOWOCZEŚNIAMY

 Rysowanie upraw standardowych oraz zalesieniowych - nowe reguły kompletności rolnictwo i obszary wiejskie (w oparciu o PEG\_JPO oraz PEG\_ZAL1)

Od kampanii 2021 definiowanie upraw zostało podzielone na:

uprawy standardowe weryfikowane o PEG MKO

#### Płatności zalesieniowe

- Pomoc na zalesianie (PROW 2007-2013) wniosek o wypłatę
- Premia pielęgnacyjna i premia zalesieniowa (PROW 2014-2020)
- Pierwsza premia pielęgnacyjna do gruntów z sukcesją naturalną (PROW 2014-2020)

#### 

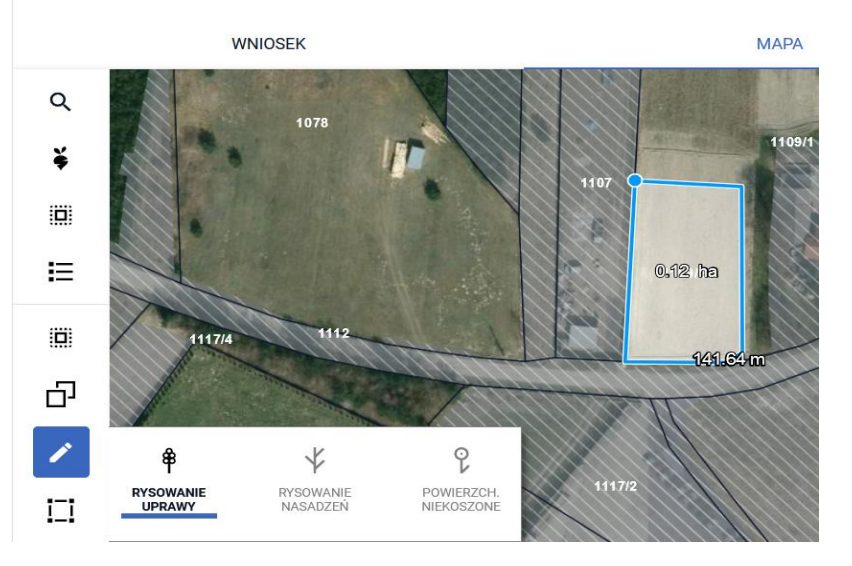

#### uprawy zalesieniowe weryfikowane o PEG\_ZAL1

UNOWOCZEŚNIAMY

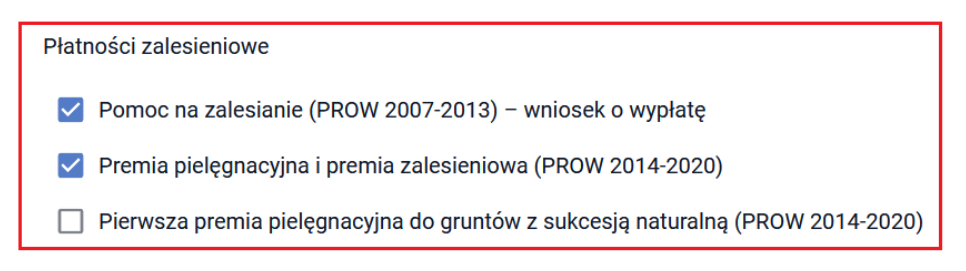

Kreator wniosku o płatności 2021

#### WNIOSEK MAPA Q š IΞ Ð X 9 掛 RYSOWANIE RYSOWANIE RYSOWANIE POWIERZCH UPRAWY NASADZEŃ NIEKOSZONE ZALESIENIOWE prawa ZAL713/I

## www.arimr.gov.pl

 $\equiv$ 

Brak strefy ONW10

A1 GRUPA\_RODZAJ\_U

Położenie działki

Działka referenc

B JPO

## **UNOWOCZEŚNIAMY** rolnictwo i obszary wiejskie

WNIOSEK

MAPA

Działki Rolne: C

Działki Rolne: C

Powierzchnia: 2,16 ha ONW\_10: 2,16 ha

Powierzchnia: 3,87 ha ONW\_10: 3,87 ha

Powierzchnia: 0,04 ha

Powierzchnia: 1,56 ha

Powierzchnia: 0,57 ha

Powierzchnia: 3,87 ha

#### ≡ Podgląd wniosku o płatności 2020

| osku o płatności 2021 |                         |                    |    | 🖻 👼 10 🕕      | A A 0 0 | 140<br>DAB | 609_2.0007.41<br>RÓWKA, Pniewy, grójecki, MAZOWIECKIE | Działki Re         |
|-----------------------|-------------------------|--------------------|----|---------------|---------|------------|-------------------------------------------------------|--------------------|
| WNIOSEK               |                         | МАРА               |    | PODSUMOWANIE  |         | 140        | 609_2.0007.42                                         | Działki Ro         |
| AWA (gryka)           | Powierzchnia: 0,67 ha   |                    |    |               | MAPA 🗸  | DĄB        |                                                       | FKSPOPTILLDO CSV   |
|                       | Powierzchnia: 0,16 ha   |                    |    |               | MAPA 🔨  |            |                                                       |                    |
|                       |                         |                    |    |               |         | Działki    | rolne                                                 |                    |
| )                     |                         |                    |    |               | 0 / 450 | A<br>JPO   |                                                       | Powierzchnia: 2,16 |
| olnej                 | Duria                   |                    |    | Distanti ONIN |         | AG         | 1<br>RUPA_RODZAJ_UPRAWA (Uprawa na gruntach ornych)   | Powierzchnia: 0,04 |
| na<br>//1 🖍           | Wybierz strefe ONW      | zennia Obszar C    | ¢* | 0,00 ha       |         | AG         | 2<br>RUPA_RODZAJ_UPRAWA (facelia błękitna)            | Powierzchnia: 1,56 |
| FERENCYJNĄ            |                         | ×                  |    |               |         | AG         | 3<br>RUPA_RODZAJ_UPRAWA (gryka zwyczajna)             | Powierzchnia: 0,57 |
|                       | ONW_5 ANULUJ Z<br>ONW_6 | ZAPISZ             |    |               |         | B<br>JPO   |                                                       | Powierzchnia: 3,87 |
|                       | ONW_7<br>ONW_8          |                    |    |               |         | B          | 1<br>RUPA_RODZAJ_UPRAWA (Jabłoń)                      | Powierzchnia: 3,87 |
|                       | ONW_9                   | B<br>JPO<br>JOO ha |    |               |         | Płatno     | Kreator wniosku o płatności 2021<br>wniosek<br>ści    |                    |
|                       |                         |                    |    |               | Idź do  | Działki    | referencyjne                                          |                    |

www.arimr.gov.pl

Całkowita powierzchnia kwalifikowalna do płatności JPO: 13,76 ha

#### Działki rolne

| A<br>JPO L                         | Powierzchnia: 3,01 ha |
|------------------------------------|-----------------------|
| B<br>JPO                           | Powierzchnia: 3,87 ha |
| B1<br>GRUPA_RODZAJ_UPRAWA (Jabłoń) | Powierzchnia: 3,87 ha |

## Eksport geometrii upraw i elementów EFA (wraz z danymi alfanumerycznymi) do pliku rolnictwo i obszary wiejskie GML

**UNOWOCZEŚNIAMY** 

W aplikacji została dodana funkcjonalność umożliwiająca wyeksportowanie do pliku zewnętrznego deklaracji upraw z uwzględnieniem ich geometrii. Eksport będzie mógł być wywołany przez użytkownika zarówno w ramach edycji jak i przeglądu danych wniosku o przyznanie płatności (dotyczy to zarówno upraw jak i elementów EFA). W przypadku EFA wyeksportowany plik uwzględnia typ geometrii (punktowa, liniowa, powierzchniowa).

| ■ Kreator wniosku o płatności 202 <sup>*</sup>                                           | 1                                   | <b>d</b> 🖶 1 <b>0</b> 🔺 🌒 🔂                                                           | Podgląd wniosku o płatności 2021                                                                                                    | 1 🛕 🌲 💡                    |
|------------------------------------------------------------------------------------------|-------------------------------------|---------------------------------------------------------------------------------------|----------------------------------------------------------------------------------------------------|----------------------------|
| WNIOSEK                                                                                  | MAPA                                | A PODSUMOWANIE                                                                        | WNIOSEK                                                                                                    |                            |
| Płatności                                                                                |                                     | Liczba płatności: 3 🗸 🗸                                                               | EFA<br>Provietzchnia zołoszonych EFA: 1.5118 lya (6.15% mutów omych)                                                                                                    | ^                          |
| Całkowita powierzchnia kwalifikowalna do płatności JPO: 5,47 h                           | la                                  | Liczba działek: 3 🗸                                                                   | <ul> <li>Oświadczam, że wspólnie realizuję praktykę utrzymania obszarów proekologicznych.</li> </ul>                                                                      |                            |
| Działki rolne                                                                            |                                     | Liczba działek: 5 🔥                                                                   | 100907_2.0006.250<br>MARZĘCICE, Strzelce Wielkie, pajęczański, ŁÓDZKIE Zgłoszone EFA:                                                                                     | 2 043,17 m <sup>2</sup> 🗸  |
| A<br>JPO                                                                                 | Powierzchnia: 3,97 ha ONW_5: 3,97 h | ha MAPA 🗸                                                                             | 100907_2.0006.113/1 Zgłoszone EFA<br>MARZĘCICE, Strzelce Wielkie, pajęczański, ŁÓDZKIE Zgłoszone EFA                                                                      | A: 794,40 m <sup>2</sup> ∨ |
| A1<br>GRUPA_RODZAJ_UPRAWA (ziemniak)                                                     | Powierzchnia: 0,37 ha               | MAPA 👻                                                                                | 100907_2.0006.249<br>MARZĘGICE, Strzelce Wielkie, pajęczański, ŁÓDZKIE Zgłoszone EFA:                                                                                     | 1 302,22 m <sup>2</sup> ∨  |
| A2<br>GRUPA_RODZAJ_UPRAWA (Uprawa na gruntach ornych)                                    | Powierzchnia: 3,60 ha               | Otwieranie I-PLA-21-0003 uprawy 2021-02-25                                            | 1907.2.0006.220/1         Zgłoszone EFA:           ZĘGICE, Strzelec Wielkie, pajęczański, ŁÓDZKIE         Zgłoszone EFA:                                                  | 4 404,66 m² ↔              |
| B<br>JPO                                                                                 | Powierzchnia: 1,43 ha ONW_5: 1,43   | Rozpoczeto pobieranie pliku:                                                          | 1907_2.0006.219<br>-ZĘCICE, Strzelce Wielkie, pajęczański, ŁÓDZKIE Zgłoszone EFA:                                                                                         | 3 277,33 m² ∨              |
| GRUPA_RODZAJ_UPRAWA (Uprawa na gruntach ornych)                                          | Powierzchnia: 1,43 ha               | -PLA-21-0003_uprawy_2021-02-25godz12-46-26.gr                                         | 1 1907_2.0006.218 Zgłoszone EFA:                                                                                                    | 3 296,15 m <sup>2</sup> ∨  |
|                                                                                          |                                     | Typ pliku: gml File (3,3 KB)<br>Adres: data:                                          | ORTUJ DO CSI EKSPORTUJ DO GML                                                                                                    |                            |
| Zazielenienie Grunty niezgłoszone Całkowita powierzchnia gruntów niezgłoszonych: 0,07 ha |                                     | Po ukończeniu pobierania:                                                             | Po kliknięciu w przycisk <i>Eksportuj do GML</i> pojawi się                                                                                                    | ę okno                     |
| Załączniki                                                                               |                                     | Otwórz za pomoca Przegladaj                                                           | umoznwiające zapisanie pliku Givil we wskazanym                                                                                                    | przez                      |
|                                                                                          |                                     | Zapi <u>s</u> z plik     P <u>a</u> miętaj tę decyzję dla wszystkich plików tego typu | użytkownika miejscu. Rolnik dysponujący odpow<br>oprogramowaniem lub dedykowanymi do rolnictwa precy                                                                      | viednim<br>⁄zyjnego        |
|                                                                                          |                                     | OK Anuluj                                                                             | aplikacjami może wygenerowany plik otworzyć i wykorzystać<br>precyzyjnego prowadzenia maszyn rolniczych po<br>odzwierciedlających kształt pola czy w planowaniu nawożenia | ć np. do<br>liniach<br>a.  |

## eWniosekPlus - zmiany wdrażane w 2021

Prezentacja wniosków w zakładce WYSŁANE – aktualna treść wniosku

| NOWE / AKTUALIZACJA                                                      | ROBOCZE                                                                                                    | WYSŁANE | NOWE / AKTUALIZACJA                                   | ROBOCZE                                                                                                    | WYSŁANE |
|--------------------------------------------------------------------------|----------------------------------------------------------------------------------------------------|---------|-------------------------------------------------------|----------------------------------------------------------------------------------------------------|---------|
| 🗹 Wnioski o przyznanie płatności 🛛 Wnioski SMG                           |                                                                                                    |         | 🗌 Wnioski o przyznanie płatności 🛛 🗹 Wnioski SMG      |                                                                                                    |         |
| Aktualna treść wniosku wysłana do ARIMR - Wniosek o przyznanie płatności |                                                                                                    |         | Aktualna treść wniosku wysłana do ARiMR - Wniosek SMG |                                                                                                    |         |
|                                                                          | PLA-21-0003<br>Wniosek o przyzmanie płatności<br>Wysłano do ARIWR: 2021-02-19 14-03<br>Status: przyjęty<br>WNIOSEK POTWIEROZENIE WYCOFAJ DRUKUJ                                                                                                    |         |                                                       | SMG-21-0003<br>Whitosek o wystąpienie z SMG<br>Wysłano do ARMR: 2021-02-23 1502<br>Status: Wysłany do ARMR<br>WNIOSEK POTWIERDZENIE WYCOFAJ DRUKUJ                                                                                                    |         |
| Wnioski o przyznanie płatności                                           |                                                                                                    |         |                                                       |                                                                                                    |         |
|                                                                          | PLA-21-0001<br>Writesek o przyznanie platności<br>Wysłano do ARIME: 2021-02-11 14.08<br>Status: przyłety<br>Writesek o przyznanie platności<br>Wysłano do ARIME: 2021-02-11 14:18<br>Status: przyłety<br>Writesek o przyznanie platności<br>Writesek o przyznanie platności<br>Wysłano do ARIME: 2021-02-19 14:03<br>Status: przyłety |         | Wnioski SMG                                           | SMG-21-0001   Witeset over taplenie z SKG   Witere do ABAIN Fort in the set over taplenie z SKG   Witere over 2014 06-21 1011   Witere over 2014 06-21 1011   Witere over 2014 06-21 1011   Witere over 2014 06-21 1011   Witere over 2014 06-21 1011   PSMG-21-0003 Nice over 2014 06-21 1012 Visione over 2014 06-21 1012 Visione over 2014 06-21 1012 Vis |         |
|                                                                          | WNIOSEK POTWIERDZENIE DRUKUJ                                                                                                    |         |                                                       | WNIOSEK POTWIERDZENIE DRUKUJ                                                                                                    |         |

Wnioski wysłane prezentowane są w jednej kolumnie. Dodatkowo, ostatni wniosek w kolumnie prezentowany jest również w części jako Aktualna treść wniosku wysłana do ARiMR.

## UNOWOCZEŚNIAMY rolnictwo i obszary wiejskie

Prezentacja wniosków w zakładce WYSŁANE – oznaczenie etykietą wniosków wycofanych

| =  | E Wniosek 2021                                                                                                    |                                                                                                    |         |
|----|----------------------------------------------------------------------------------------------------|----------------------------------------------------------------------------------------------------|---------|
|    | NOWE / AKTUALIZACJA                                                                                                    | ROBOCZE                                                                                                    | WYSŁANE |
| Ak | Wnioski o przyznanie płatności<br>tualna treść wniosku wysłana do ARiMR - Wniosek o przyznanie płatności<br>nioski o przyznanie płatności | Wniosek wycofano                                                                                                    |         |
|    |                                                                                                    | PLA-21-0001<br>Whiosek o przyznanie płatności<br>Wysłano do ARIMIK: 2021-02-23 15:13<br>Status: przyjęty<br>WNIOSEK POTWIERDZENIE DRUKUJ                                                                            |         |
|    |                                                                                                    | -PLA-21-0002<br>Whiosek o przyznanie płatności<br>Wysłano do ARIMIR: 2021-02-23 15:14<br>Status: przyjęty<br>WNIOSEK POTWIERDZENIE DRUKUJ                                                                           |         |
|    |                                                                                                    | PLA-21-0003     Philosek o przyznanie płatności     Wysłano do ARIME: 2021-02-23 15:14     Wycofano: 2021-02-23 15:14     Wycofano wnioskiem:     PLA-21-0004     Status: przyjęty     WNIOSEK POTWIERDZENIE DRUKUJ |         |

Wszystkie dotychczas złożone wnioski zostały wycofane, w części dot. aktualnej treści wniosku wysłanego do ARiMR widnieje informacja "Wniosek wycofano".

W takiej sytuacji o ile beneficjent nie złoży ponownie wniosku (zgodnie z obowiązującymi terminami na jego złożenie) nie otrzyma płatności za rok 2021.

## UNOWOCZEŚNIAMY rolnictwo i obszary wiejskie

• Prezentacja wniosków w zakładce WYSŁANE – oznaczenie etykietą wniosków wycofanych

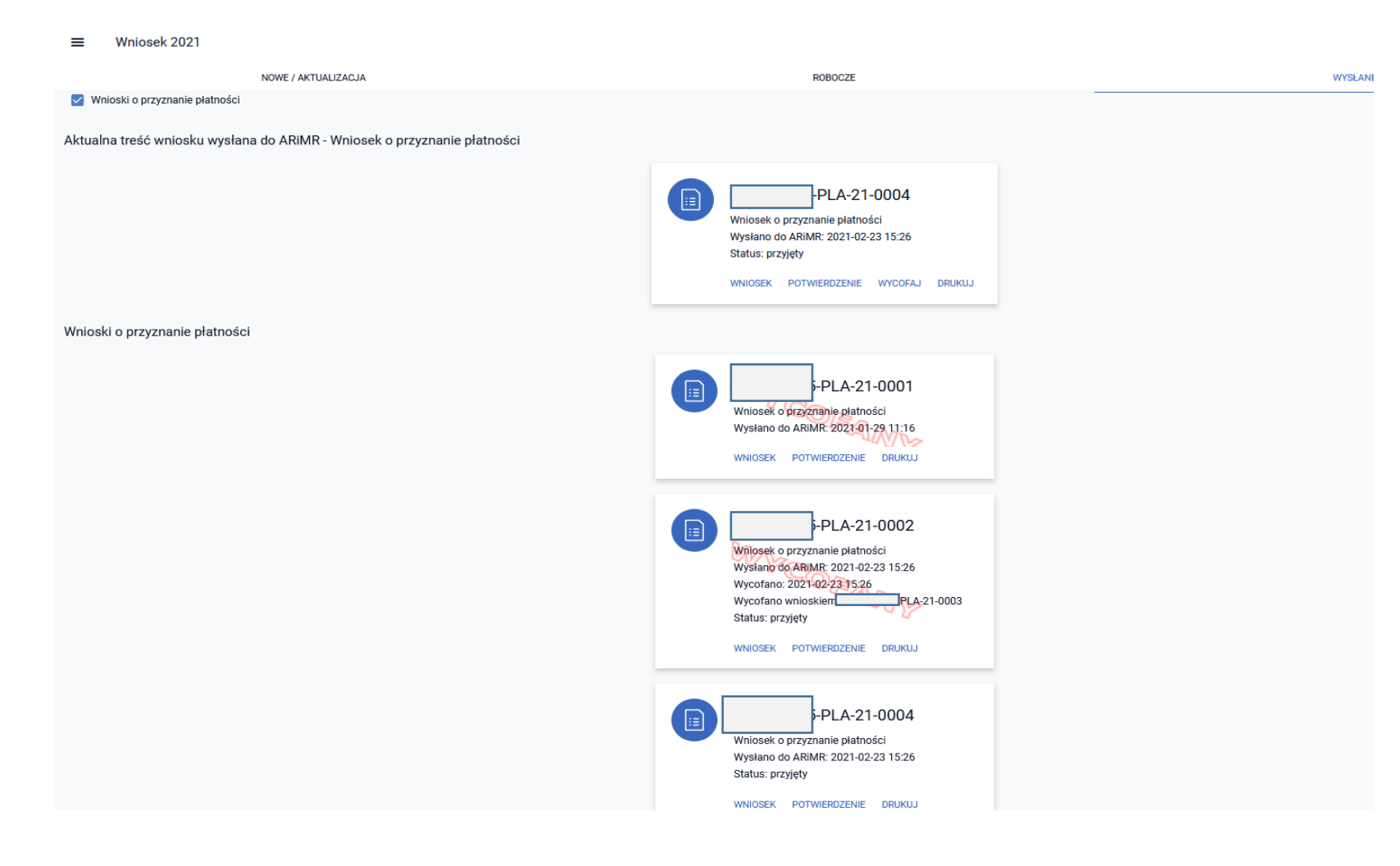

Po wycofaniu wniosków z numerem 0001 i 0002 beneficjent złożył ponownie wniosek. W kolumnie wniosków wysłanych i wycofanych jako ostatni widnieje ten z numerem 0004 (bez etykiety WYCOFANY), który prezentowany jest również w części dot. aktualnej treści wysłanej do ARiMR.

## UNOWOCZEŚNIAMY rolnictwo i obszary wiejskie

 Generowanie ostrzeżenia o niewykorzystaniu w całości MKO na działce – rozbieżność/współużytkowanie działki

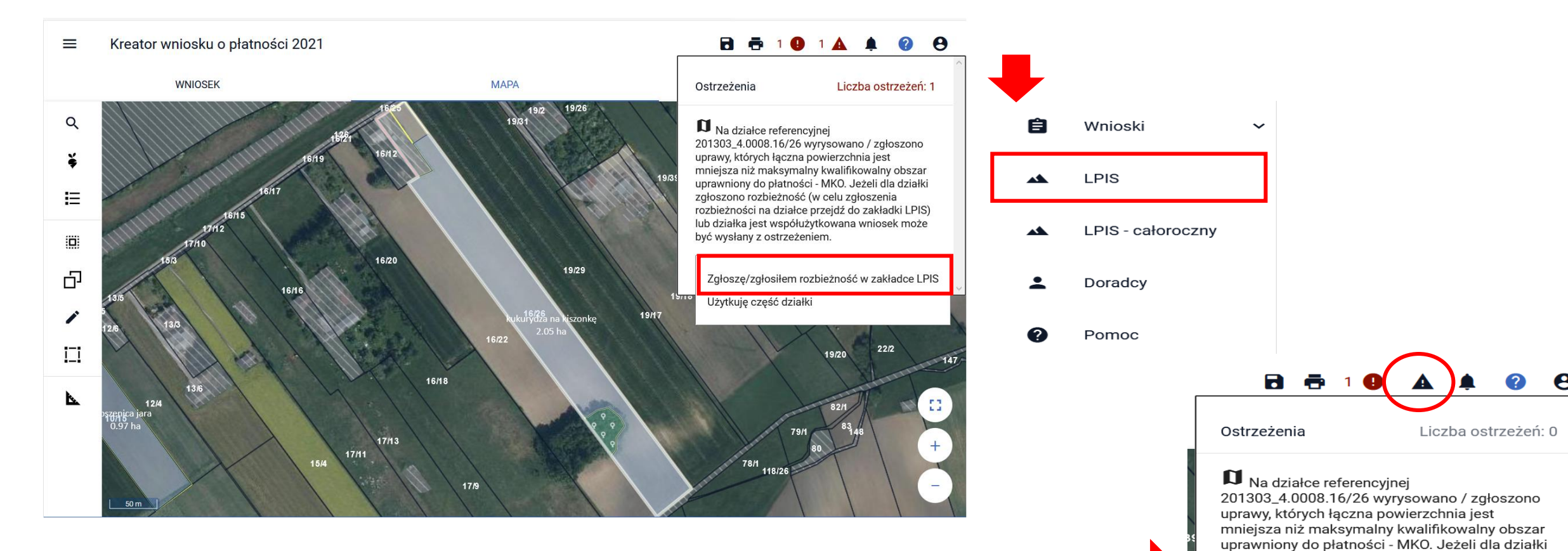

Po wyborze sposobu obsługi ostrzeżenia licznik w górnym panelu mapy będzie się zmniejszał. Jeśli zostaną obsłużone wszystkie ostrzeżenia kolor symbolu ostrzeżenia zmieni się z czerwonego na czarny.

## www.arimr.gov.pl

Użytkuję część działki

lub działka jest współużytkowana wniosek może

zgłoszono rozbieżność (w celu zgłoszenia rozbieżności na działce przejdź do zakładki LPIS)

być wysłany z ostrzeżeniem.

-

Generowanie ostrzeżenia o niewykorzystaniu w całości MKO na działce rozbieżność/współużytkowanie działki

## UNOWOCZEŚNIAMY rolnictwo i obszary wiejskie

Wygenerowane ostrzeżenie wymaga obsługi użytkownika:

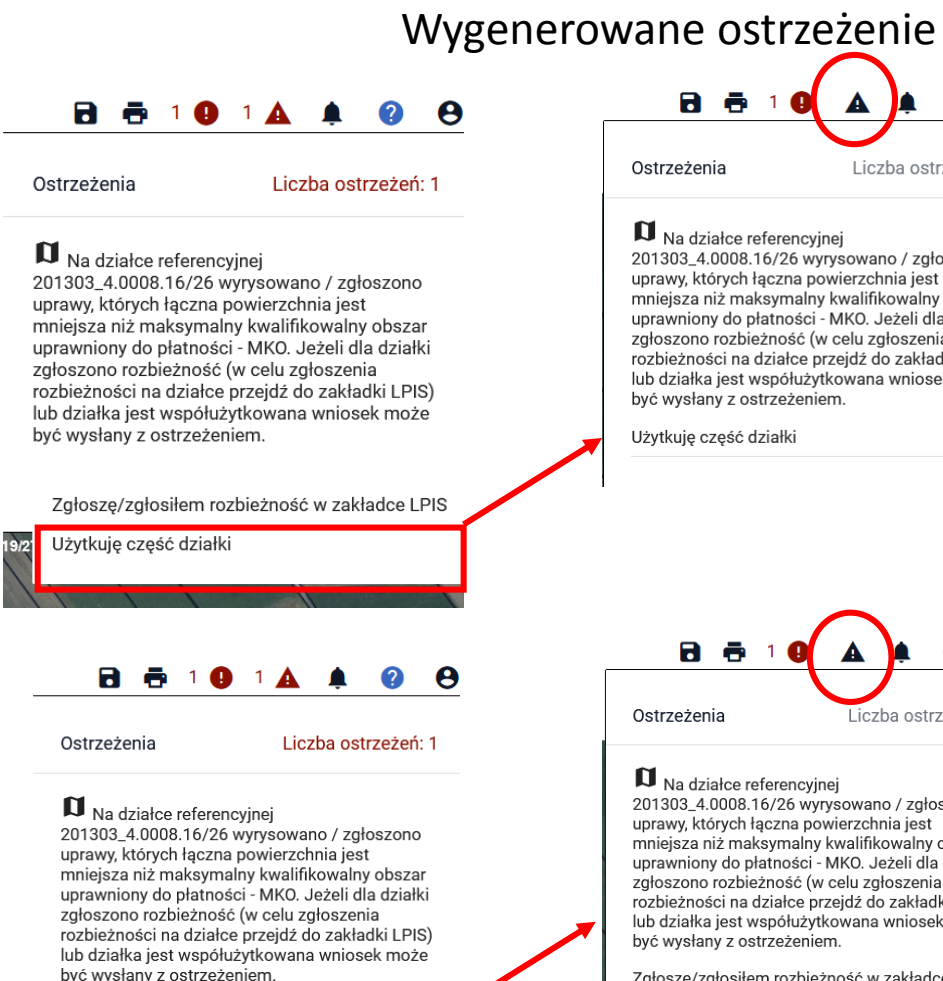

#### Zgłoszę/zgłosiłem rozbieżność w zakładce LPIS

Użytkuję część działki

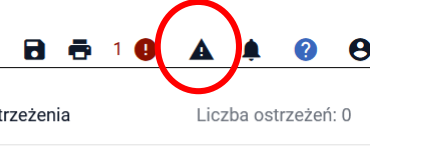

201303\_4.0008.16/26 wyrysowano / zgłoszono mniejsza niż maksymalny kwalifikowalny obszar uprawniony do płatności - MKO. Jeżeli dla działki załoszono rozbieżność (w celu załoszenia rozbieżności na działce przejdź do zakładki LPIS) lub działka jest współużytkowana wniosek może

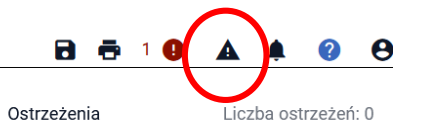

201303\_4.0008.16/26 wyrysowano / zgłoszono mnieisza niż maksymalny kwalifikowalny obszar uprawniony do płatności - MKO. Jeżeli dla działki zgłoszono rozbieżność (w celu zgłoszenia rozbieżności na działce przejdź do zakładki LPIS) lub działka jest współużytkowana wniosek może

Zgłoszę/zgłosiłem rozbieżność w zakładce ... 🔻

W przypadku wvboru współużytkowania działki użytkownik nie podejmuje innych czynności w tym zakresie, symbol ostrzeżeń zmieni kolor z czerwonego na czarny, zniknie lub zmniejszy się w zależności od tego czy będą jeszcze inne ostrzeżenia również cyfra informująca o liczbie ostrzeżeń.

użytkownik jako sposób W przypadku gdv obsługi wybierze Ząłoszę/Ząłosiłem ostrzeżenia rozbieżność w zakładce LPIS, symbol ostrzeżeń również zmieni kolor z czerwonego na czarny a cyfra informująca o liczbie ostrzeżeń zniknie lub zmniejszy się w zależności od tego czy bedą jeszcze inne ostrzeżenia. Jednak w tym przypadku użytkownik powinien podjąć dodatkowe działania tzn. powinien po zapisaniu wniosku roboczego przejść do panelu LPIS i zgłosić rozbieżność.

• Generowanie ostrzeżenia o niewykorzystaniu w całości MKO na działce - rozbieżność

## UNOWOCZEŚNIAMY rolnictwo i obszary wiejskie

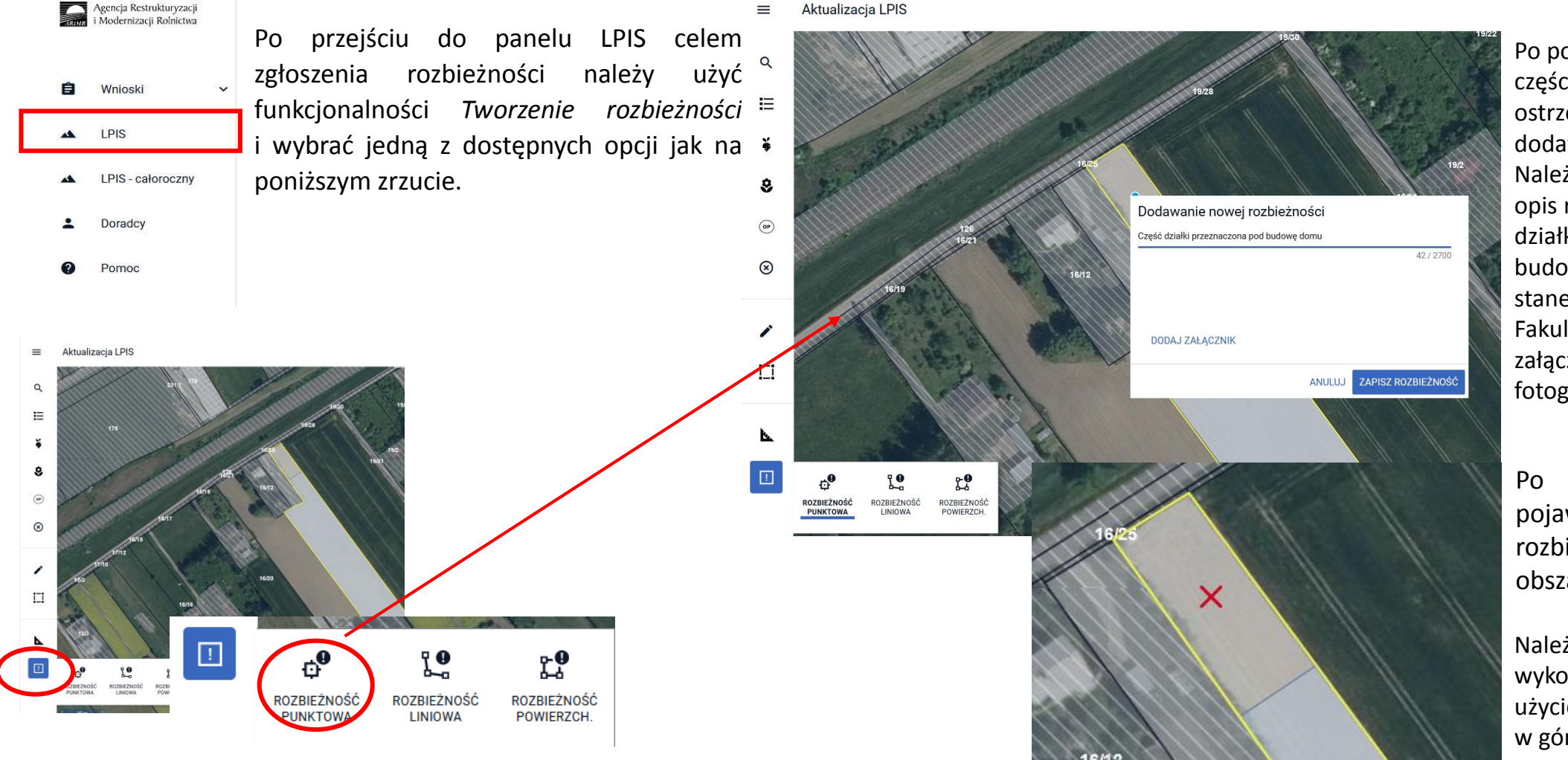

www.arimr.gov.pl

Po postawieniu punktu na części, której dotyczy ostrzeżenie pojawia się okno dodawania nowej rozbieżności. Należy obowiązkowo uzupełnić opis rozbieżności np. "część działki przeznaczona pod budowę domu" itd. – zgodnie ze stanem faktycznym. Fakultatywnie można dodać załącznik np. dokument czy fotografię.

Po uzupełnieniu danych pojawia się symbol rozbieżności na wskazanym obszarze.

Należy pamiętać o zapisaniu wykonanych czynności poprzez użycie przycisku dyskietki w górnej części panelu LPIS.

# Dodanie przekierowania z listy ostrzeżeń (nawigowanie z poziomu listy ostrzeżeń w oknie mapy)

# Mapę wycentrowano na działki referencyjne 138 i 139. W jej górnym panelu widoczny jest podświetlony na czerwono symbol ostrzeżenia z cyfrą odpowiadającą liczbie ostrzeżeń wygenerowanych przez aplikację. Chcąc szybko przejść do działki, dla której ostrzeżenie zostało wygenerowane należy kliknąć w treść ostrzeżenia po czym aplikacja zlokalizuje działkę i wycentruje mapę na tę wskazaną w treści ostrzeżenia.

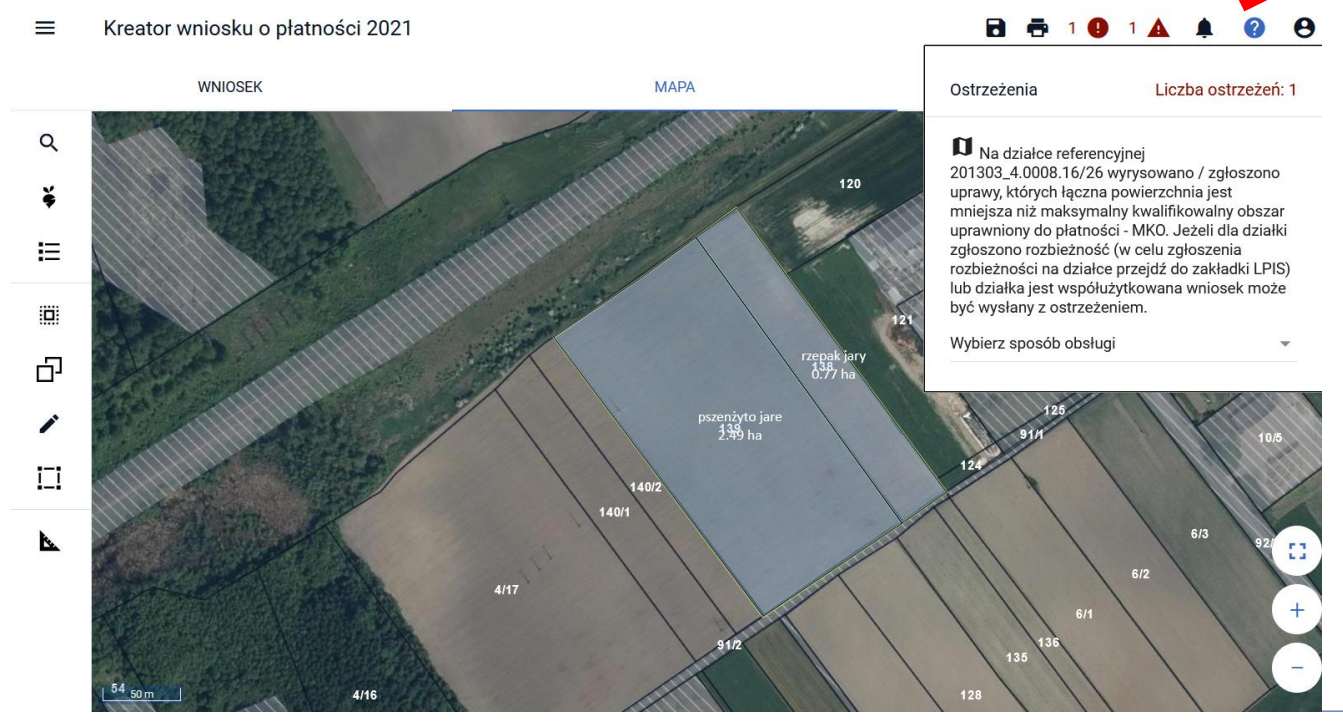

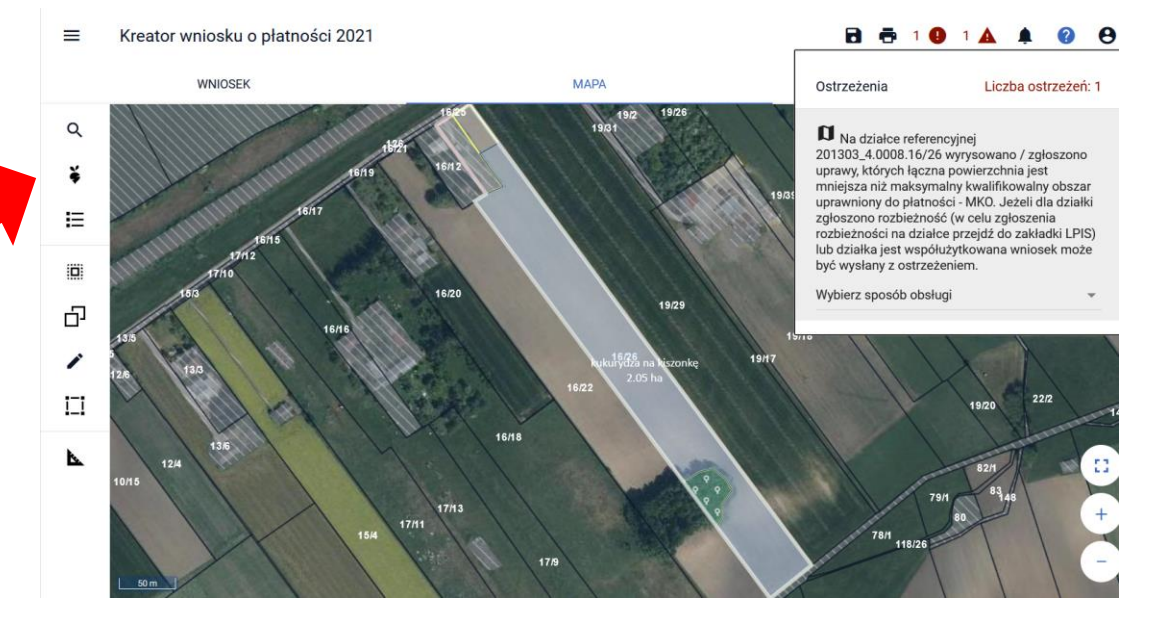

Funkcjonalność przekierowania z listy ostrzeżeń działa tylko w zakładce MAPA.

## UNOWOCZEŚNIAMY rolnictwo i obszary wiejskie

## Dodanie przekierowania z listy błędów (nawigowanie z poziomu listy błędów kontroli kompletności w oknie mapy)

Mapę wycentrowano na działkę referencyjną 417/4. W jej górnym panelu widoczny jest podświetlony na czerwono symbol błędów z cyfrą odpowiadającą liczbie błędów wygenerowanych przez aplikację. Chcąc szybko przejść do działki, dla której błąd został wygenerowany należy kliknąć w treść błędu po czym aplikacja zlokalizuje działkę i wycentruje mapę na tę wskazaną w treści błędu.

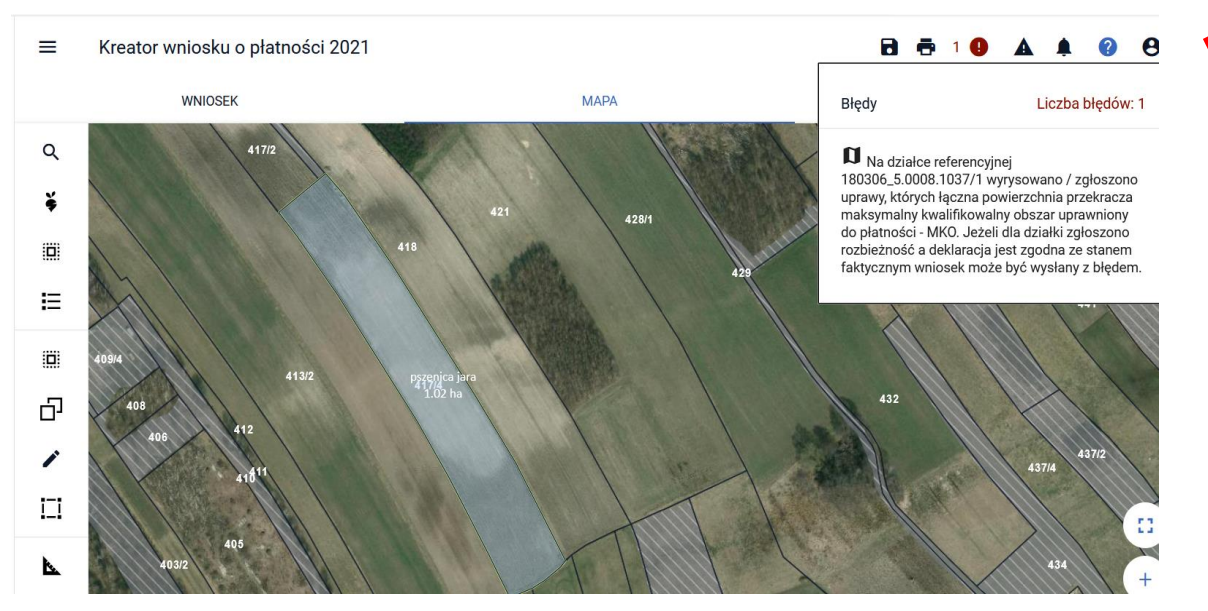

Funkcjonalność przekierowania z listy błędów kontroli kompletności działa tylko w zakładce MAPA i dotyczy tych błędów, które w swojej treści mają wskazaną działkę referencyjną.

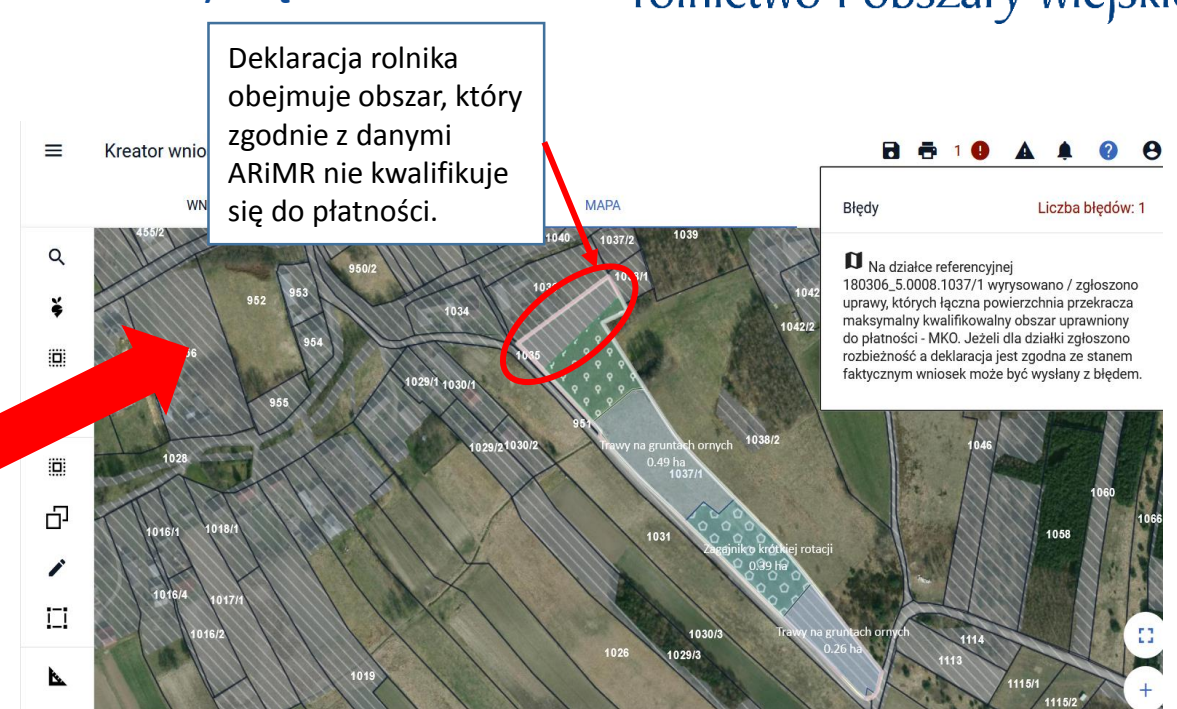

W powyższej sytuacji użytkownik powinien sprawdzić poprawność wyrysowanych granic upraw na działce ref. 1037/1 i poprawić je zgodnie ze stanem faktycznym tj. jeśli uprawa obejmuje obszar niekwalifikujący się do płatności powinien poprawić jej geometrię poprzez edycję i modyfikację lub ponowne narysowanie granic uprawy, która nie będzie obejmować terenu nieużytkowanego. Jeśli granice uprawy wyrysowano zgodnie ze stanem faktycznym i zgłoszono rozbieżność do działki (celem aktualizacji danych w bazie ARiMR) użytkownik może wysłać wniosek z błędem.

## UNOWOCZEŚNIAMY rolnictwo i obszary wiejskie

 Powiadomienia dla rolników (dodanie powiadomienia w aplikacji w kontekście rolników, którzy nie wyrazili na nie zgody (e-mail / sms) oraz przegląd oświadczeń/zgód wyrażonych w ramach wniosku o przyznanie płatności

| Powiadomienia 2021 - Liczba: 2                                                                                                    | Konfiguracja powiadomień<br>Zgoda na otrzymywanie powiadomień Pamiętaj o wyrażeniu z<br>Numer telefonu<br>123456789                                                                                                    | rolnik1@rolnik1.pl                                                                                                    |
|----------------------------------------------------------------------------------------------------|----------------------------------------------------------------------------------------------------|----------------------------------------------------------------------------------------------------|
| 2021-03-15 00:00<br>Na podstawie danych, którymi dysponuje<br>ARiMR ustalono, iż do tej pory nie wyrażono<br>zgody na otrzymywanie z ARiMR<br>powiadomień w formie e-mail i / lub SMS.<br>Wskazana zgoda w znaczący sposób ułatwia<br>nam kontakt i pozwala dzięki temu usprawnić<br>obsługę wniosków. Aby wyrazić zgodę,<br>przejdź do panelu "Moje konto" i w sekcji<br>"Konfiguracja powiadomień" wyraź zgodę na<br>otrzymywanie powiadomień. Pamiętaj także o<br>wyrażeniu zgody/zgód na przetwarzanie<br>danych osobowych podczas wysyłania<br>wniosku w sekcji "Oświadczenia i<br>zobowiązania. | <ul> <li>OŚWIADCZENIA I ZOBOWIĄZANIA</li> <li>✓ Wyrażam zgodę na przetwarzanie przez Agencję Restrukturyzacji i Modernizacji Rolnictwa z siedzibą w Warszawie, Al. Jana Pawła II nr 70, 00-175 Warszawa (adres do korespondencji: ul. Poleczki 33, 02-822 Warszawa), jako administratora danych, moich danych osobowych podanych w zakresie szerszym, niż jest to wymagane na podstawie przepisów obowiązującego prawa, oznaczonych w formularzu wniosku o przyznanie płatności na rok 2021, jako "dane nieobowiązkowe" w celu ułatwienia i przyspieszenia kontaktu ze mną w sprawach dotyczących przyznawania płatności, z wykorzystaniem podanego przeze mnie poniżej numeru telefonu. W celu kontaktu należy w profilu rolnika (Moje konto / Konfiguracja powiadomień) podać numer telefonu i zaznaczyć zgodę na otrzymywanie powiadomień.</li> <li>✓ Wyrażam zgodę na przetwarzanie przez Agencję Restrukturyzacji i</li> </ul> | W sytuacji gdy rolnik wyraził zgodę na<br>otrzymywanie powiadomień i zaznaczył<br>zgody w oknie <b>OŚWIADCZENIA</b><br><b>i ZOBOWIAZANIA</b> tuż przed wysłaniem |
| 2021-03-15 00:00<br>W ramach obsługi wniosku na rok 2021<br>posiadasz potencjalną możliwość<br>wnioskowania o przyznanie płatności z tytułu<br>dobrostanu zwierząt ze względu na fakt                                                                                                    | Modernizacji Rolnictwa z siedzibą w Warszawie, Al. Jana Pawła II nr<br>70, 00-175 Warszawa (adres do korespondencji: ul. Poleczki 33,<br>02-822 Warszawa), jako administratora danych, moich danych<br>osobowych podanych w zakresie szerszym, niż jest to wymagane na<br>podstawie przepisów obowiązującego prawa, oznaczonych w<br>formularzu wniosku o przyznanie płatności na rok 2021, jako "dane<br>nieobowiązkowe" w celu otrzymywania/kierowania do mnie treści<br>informacyjnych lub promocyjnych o działaniach realizowanych przez<br>Agencję, za pośrednictwem SMS/MMS na podany przeze mnie                                                                                                    | wniosku do ARiMR, po jego wysłaniu,<br>(w zakładce WYSŁANE) ma możliwość<br>przeglądu zaznaczonych przez siebie zgód.                                            |

**UNOWOCZEŚNIAMY** 

rolnictwo i obszary wiejskie

 Powiadomienia dla rolników (dodanie powiadomienia w aplikacji w kontekście rolników, którzy nie wyrazili na nie zgody (e-mail / sms) oraz przegląd oświadczeń/zgód wyrażonych w ramach wniosku o przyznanie płatności

| ≡ Wniosek 2021                                                                                                    | <b>▲ ② ⊖</b>                                                                                                    |
|----------------------------------------------------------------------------------------------------|----------------------------------------------------------------------------------------------------|
| NOWE / AKTUALIZACJA ROBOCZE                                                                                                    | WYSLANE                                                                                                    |
| Vnioski o przyznanie płatności                                                                                                    |                                                                                                    |
| Aktualna treść wniosku wysłana do ARIMR - Wniosek o przyznanie płatności                                                                        |                                                                                                    |
| PLA-21-0003<br>Wniosek o przyznanie płatności<br>Wysłano do ARIMR: 2021-02-19 14:03<br>Status: przyjęty<br>WNIOSEK POTWIEROZENIE WYCOFAJ DRUKUJ | Podgląd wniosku o płatności 2021 WNIOSEK                                                                                                    |
| Wnioski o przyznanie płatności                                                                                                    | Producent Numer identyfikacyjny:                                                                                                    |
|                                                                                                    | Płatności 2 🗸                                                                                                    |
| PLA-21-0001                                                                                                    | Działki referencyjne<br>Całkowita powierzchnia kwalifikowalna do płatności JPO: 4,80 ha                                                                                                    |
|                                                                                                    | Działki rolne Liczba działek: 8 🗸                                                                                                    |
|                                                                                                    | Zazielenienie                                                                                                    |
|                                                                                                    | Podsumowanie powierzchni V                                                                                                    |
| •                                                                                                    | Załączniki                                                                                                    |
|                                                                                                    | Rozbieżności 🗸                                                                                                    |
|                                                                                                    | OŚWIADCZENIA I ZGODY       ^         Oświadczenie o dokonaniu zmiany podjętego zobowiązania rolno-środowiskowo-klimatycznego (PROW 2014-2020).       ^         Oświadczam, że wyrażam zgodę na udostępnienie przez ARIMR moich danych teleadresowych potencjalnym nabywcom "prosiąt dobrostanowych".       ^         Wyrażam zgodę na przetwarzanie przez Agencję Restrukturyzacji i Modernizacji Rolnictwa z siedzibą w Warszawie, Al. Jana Pawła II nr 70, 00-175 Warszawa (adres do korespondencji: ul. Poleczki 33, 02-822 Warszawa), jako administratora danych, moich danych osobowych podanych w zakresie szerszym, niż jest to wymagane na podstawie przepiśów obowiązującego prawa, oznaczonych w formularzu wniosku o przyznanie platności na rok 2021, jako "dane nieobowiązkowe" w celu ułatwienia i przyspieszenia kontaktu ze mną w sprawach dotyczących przyznawania płatności, z wykorzystaniem podanego przeze mnie poniżej numeru telefonu.         Wyrażam zgodę na przetwarzanie przez Agencję Restrukturyzacji i Modernizacji Rolnictwa z siedzibą w Warszawie, Al. Jana Pawła II nr 70, 00-175 Warszawa (adres do korespondencji: ul. Poleczki 33, 02-822 Warszawa), jako administratora danych, moich danych osobowych podanych w zakresie szerszym, niż jest to wymagane na podstawie przepiśów obowiązującego prawa, oznaczonych w formularzu wniosku o przyznanie platności na rok SUC1, jako, dane nieobowiązkowe" w celu ułatwienia i przyspieszenia kontaktu ze mną w sprawach dotyczących przyznawania płatności, z wykorzystaniem podanego przeze mnie poniżej numeru telefonu.         Wyrażam zgodę na przetwarzanie przez Agencję Restrukturyzacji i Modernizacji Rolnictwa z siedzibą w Warszawie, Al. Jana Pawła II nr 70, 00-175 Warszawa (adres do korespondencji: ul. Poleczki 33, 02-822 Warszawa), jako administratora danych, moich danych osobowych podanych w zakresie szerszym, niż j |

www.arimr.gov.pl

## UNOWOCZEŚNIAMY rolnictwo i obszary wiejskie

• Tryb pełnoekranowy mapy - udogodnienia

## UNOWOCZEŚNIAMY rolnictwo i obszary wiejskie

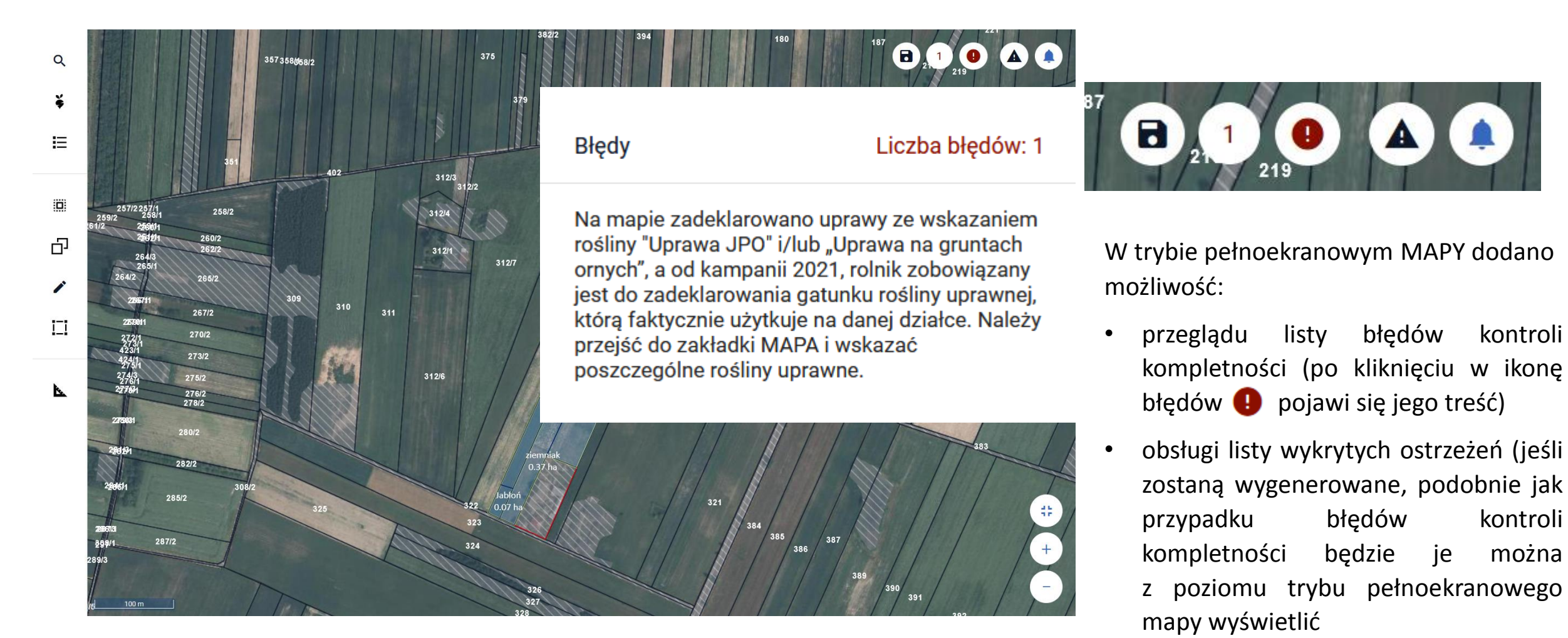

• zapisania danych wniosku

• Składniki EFA14a i EFA14b (dodanie w ramach jednego poligonu)

## UNOWOCZEŚNIAMY rolnictwo i obszary wiejskie

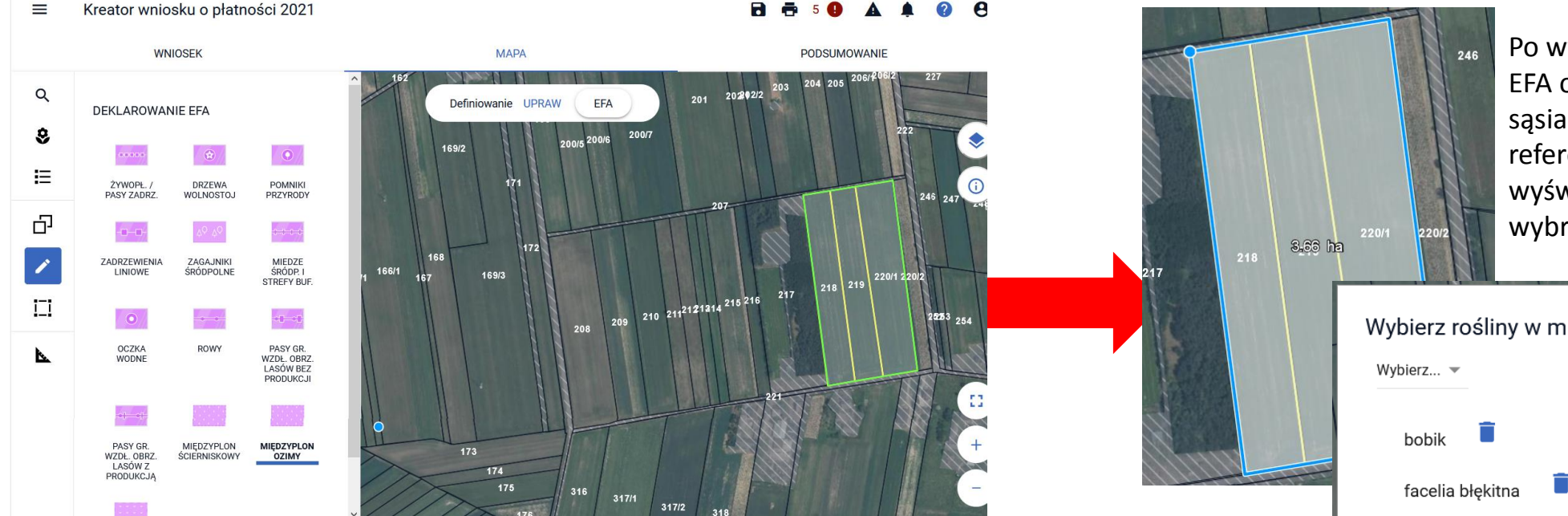

Po wyrysowaniu geometrii elementu EFA obejmującej w tym przypadku 3 sąsiadujące ze sobą działki referencyjne, aplikacja automatycznie wyświetli okno, w którym należy wybrać składniki mieszanki.

Podczas rysowania EFA14a i EFA14b jako jednej geometrii na kilku sąsiadujących ze sobą działkach referencyjnych aplikacja umożliwia uzupełnienie składników międzyplonu dla całego wyrysowanego poligonu a nie tak jak dotychczas, dla każdej działki referencyjnej oddzielnie.

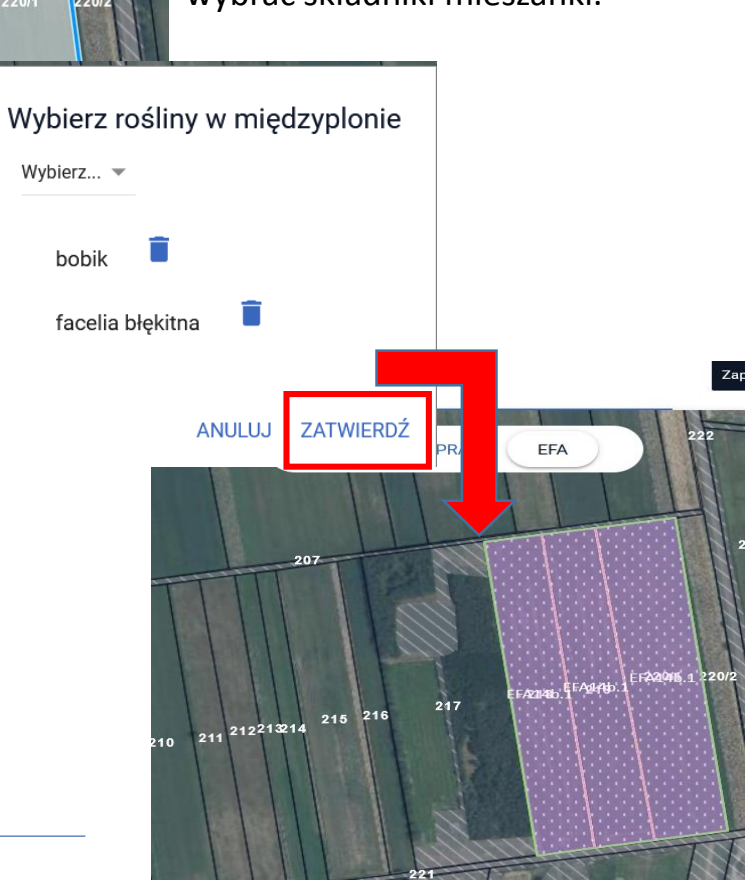

# • Obsługa działek referencyjnych (prezentacja liczby działek referencyjnych zdefiniowanych w gospodarstwie)

## UNOWOCZEŚNIAMY rolnictwo i obszary wiejskie

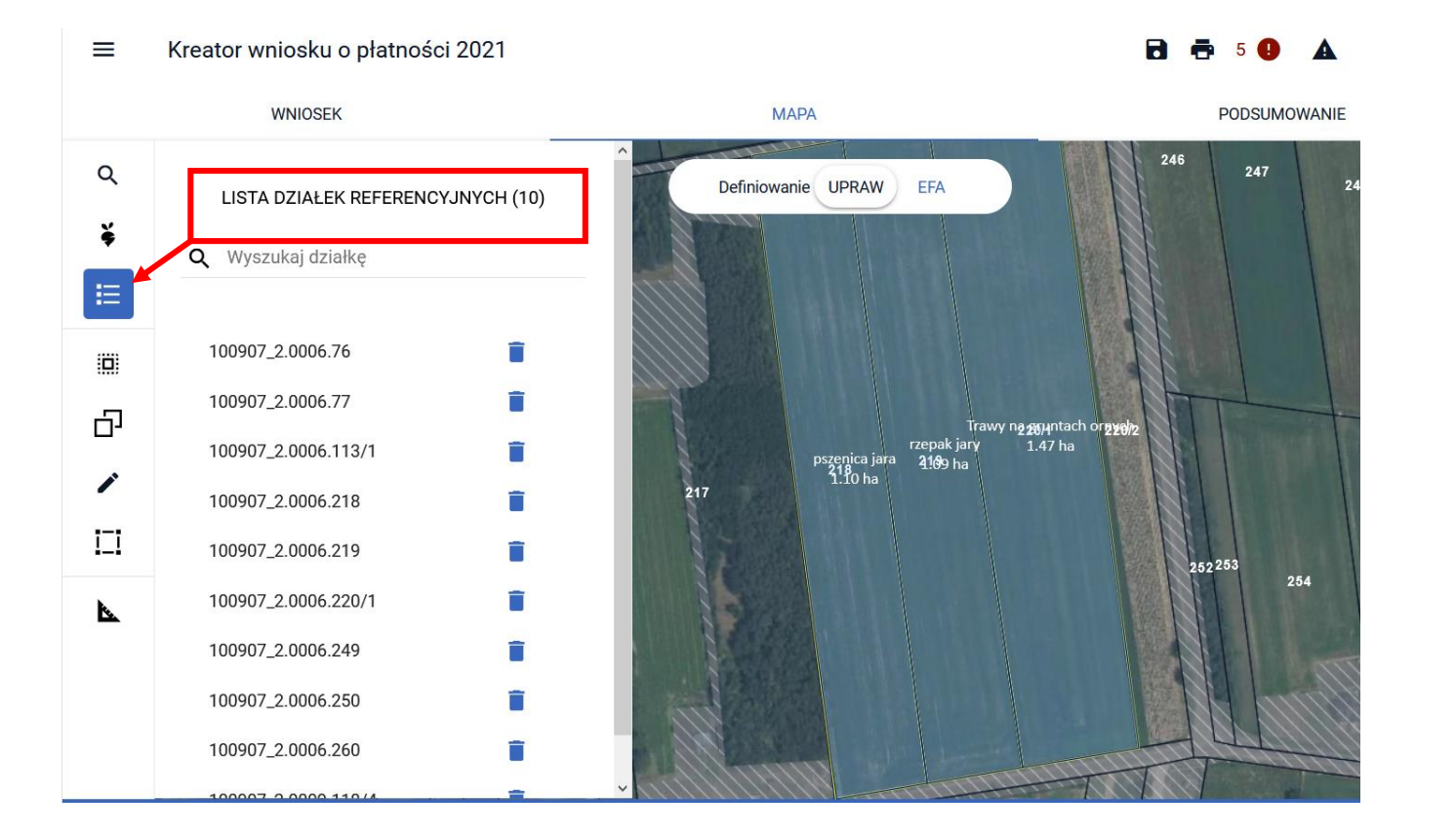

Po wyborze z bocznego panelu mapy przycisku **i**≡ *Lista działek referencyjnych* widoczna jest liczba działek dodanych do gospodarstwa.

Obsługa działek referencyjnych (nieaktywny przycisk Dodaj po uprzednim dodaniu działki do gospodarstwa)

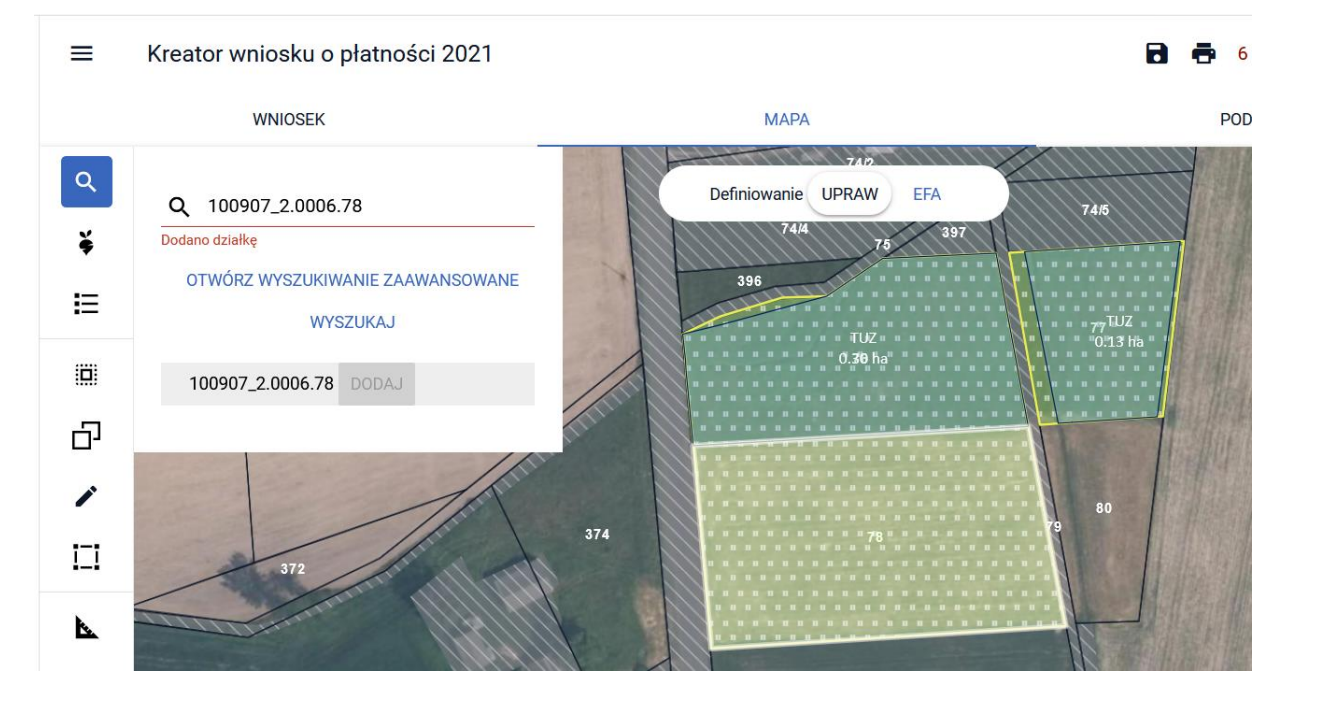

W momencie dodawania działki referencyjnej do gospodarstwa z wykorzystaniem funkcjonalności Wyszukiwania prostego lub zaawansowanego, po ówczesnym dodaniu działki przycisk Dodaj staje się nieaktywny.

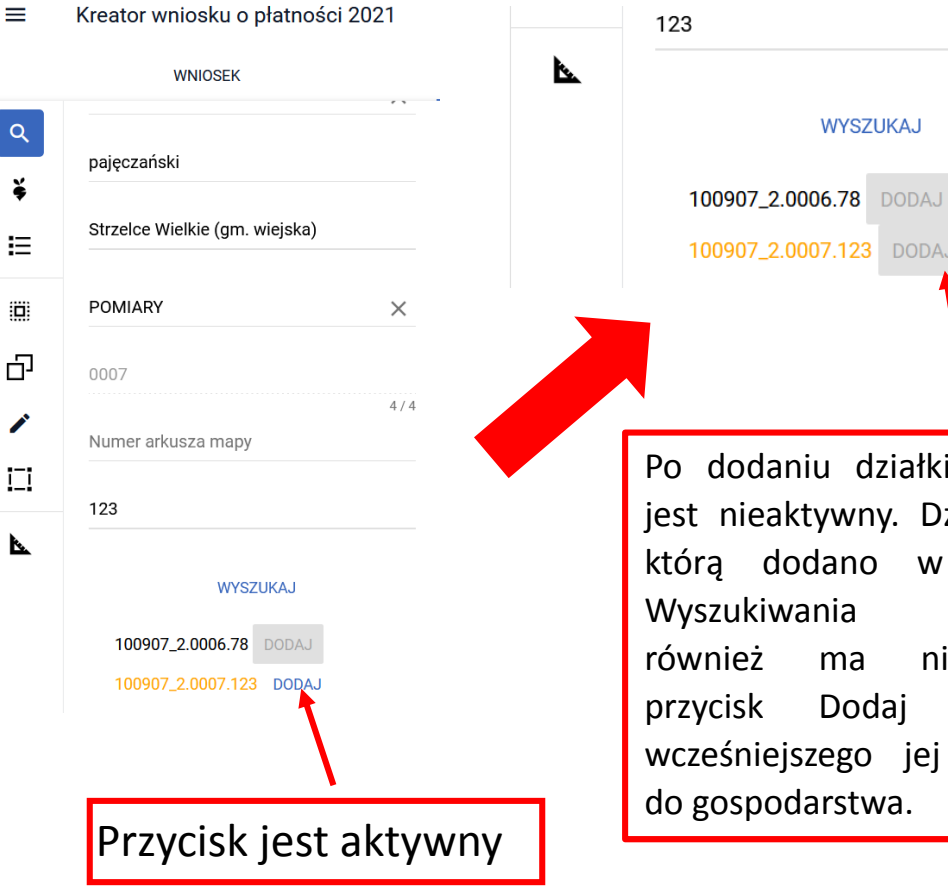

WYSZUKAJ 100907\_2.0006.78 DODAJ 100907\_2.0007.123 DODAJ Po dodaniu działki przycisk jest nieaktywny. Działka 78, która dodano w ramach Wyszukiwania prostego również ma nieaktywny

Dodaj

Ζ

racji

dodania

UNOWOCZEŚNIAMY

rolnictwo i obszary wiejskie

## Przegląd listy upraw/elementów EFA zdefiniowanych w gospodarstwie (w ramach panelu mapy)

## UNOWOCZEŚNIAMY rolnictwo i obszary wiejskie

Na poniższym przykładzie, po kliknięciu na mapie w uprawę gryki, lista upraw uwzględni wyróżnienie uprawy aktualnie zaznaczonej na mapie. Po przełączeniu mapy do modułu EFA po kliknięciu na mapie w EFA - grunty ugorowane, lista elementów EFA uwzględni wyróżnienie elementu EFA aktualnie zaznaczonego na mapie.

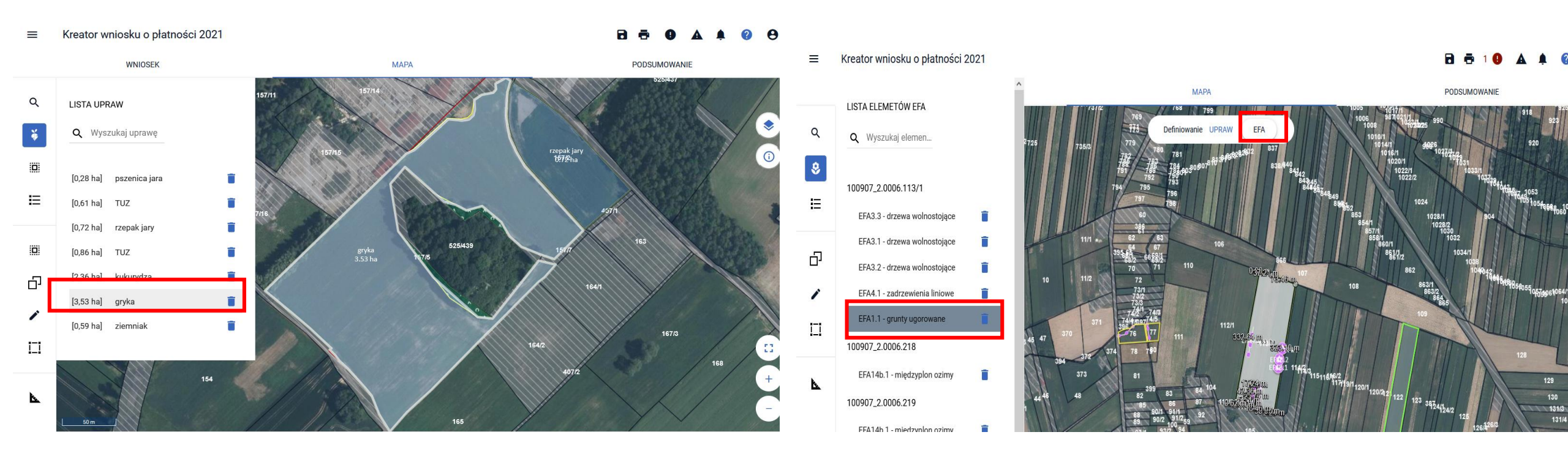

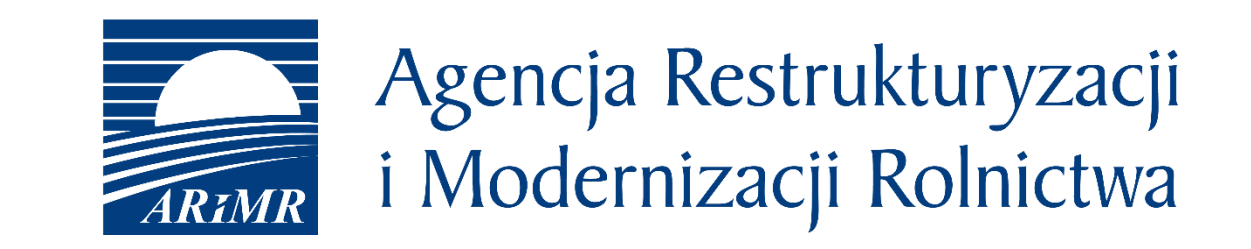

Instrukcja wypełniania wniosku w aplikacji eWniosekPlus, filmy instruktażowe, komunikaty, najczęściej zadawane pytania jak również inne materiały informacyjne są zamieszczane na stronie internetowej ARiMR:

https://www.arimr.gov.pl/dla-beneficjenta/system-teleinformatyczny-arimr-wniosek-przez-internet/ewniosekplus.html

Zachęcamy do odwiedzania naszej strony internetowej.

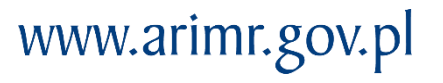

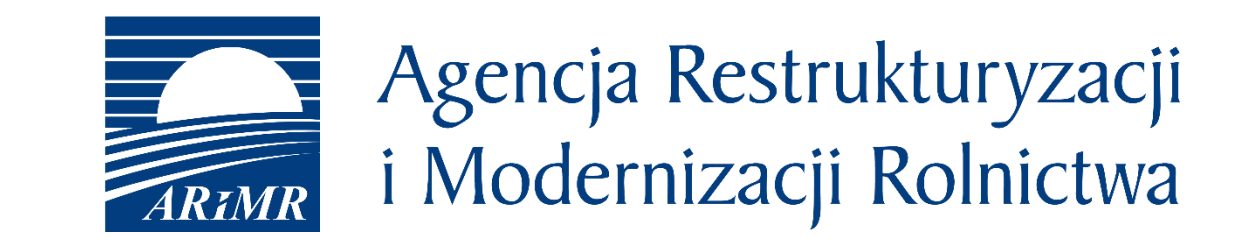

# Dziękuję za uwagę

Prezentacja przygotowana w Departamencie Płatności Bezpośrednich ARiMR